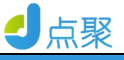

# 点聚 OFD 版式软件 V3.0

用户手册

内部公开: □ 完全公开: ☑

北京点聚信息技术有限公司

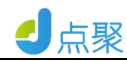

| 1 | 产品  | 概述            | 4  |
|---|-----|---------------|----|
| 2 | 软件  | 安装            | 4  |
|   |     | 2.1 安装        | 4  |
|   |     | 2.2 卸载        |    |
| 3 | 操作  | 说明            | 9  |
|   | 3.1 | 「打开文档         | 9  |
|   |     | 3.1.1 打开单个文件  | 10 |
|   |     | 3.1.2 打开多个文件  | 11 |
|   | 3.2 | 2 从扫描仪创建      | 12 |
|   | 3.3 | 3 文档保存        | 13 |
|   | 3.4 | ↓ 自动保存        | 13 |
|   | 3.5 | 5 文档另存        | 14 |
|   | 3.6 | <b>3</b> 导出图片 | 14 |
|   | 3.7 | 7 最近打开        | 16 |
|   | 3.8 | 3 文档打印        | 17 |
|   |     | 3.8.1 普通打印    |    |
|   |     | 3.8.2 单页打印到多页 |    |
|   |     | 3.8.3 多页打印到一页 |    |
|   | 3.9 | 9 关闭文档        | 22 |
|   | 3.1 | 0 查找文字        | 22 |
|   | 3.1 | 1 选择文字        | 23 |
|   |     | 3.11.1 全部选择   | 23 |
|   |     | 3.11.2 部分选择   | 24 |
|   |     | 3.11.3 撤销选择   | 24 |
|   |     | 3.11.4 复制文字   | 24 |
|   | 3.1 | 2 选择注释        | 24 |
|   |     | 3.12.1 选择注释   | 25 |

| 3.   | .12.2 查看注释属性 | 27  |
|------|--------------|-----|
| 3.13 | 元数据查看        | 28  |
| 3.14 | 文档资源查看       | 31  |
| 3.15 | 页面布局         | .32 |
| 3.16 | 缩放           | .33 |
| 3.17 | 自动缩放         | .33 |
| 3.18 | 翻页和跳转        | 33  |
| 3.19 | 水印           | .34 |
| 3.20 | 插入页面         | .35 |
| 3.21 | 签章工具         | .36 |
| 3.22 | 文本注释         | .38 |
| 3.23 | 掩膜工具         | .40 |
| 3.24 | 添加红头         | .41 |
| 3.25 | 日志服务地址       | 42  |
| 3.26 | 动态水印         | .43 |
| 3.27 | 时间戳          | 44  |
| 3.28 | 标引导览         | .44 |
| 3.29 | 页面导览         | .46 |
| 3.30 | 书签导览         | .48 |
| 3.31 | 大纲导览         | .50 |
| 3.32 | 图层导览         | .52 |
| 3.33 | 附件导览         | .54 |
| 3.34 | 签名验证         | .58 |
| 3.   | .34.1 验证签章   | 58  |
| 3.   | .34.2 验证签章   | 59  |
| 3.35 | 帮助           | .61 |

# 1 产品概述

欢迎使用北京点聚 OFD 版式软件。

点聚 OFD 版式软件 V3.0 是一套基于国产化软硬件环境的 OFD 版 式文件阅读器,实现对 OFD 版式文件的全生命周期管理,包括 OFD 版 式文件的阅读、打印、手写签名、文本注释、文字水印、图形水印、 签章、验章等功能,提供标准的接口为第三方业务系统增加 OFD 处理 功能,支持 B/S 和 C/S 开发环境。

# 2 软件安装

2.1 安装

可直接双击安装软件包

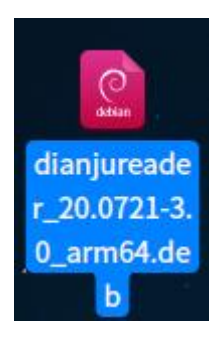

图 2-1-1

点击安装

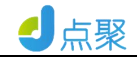

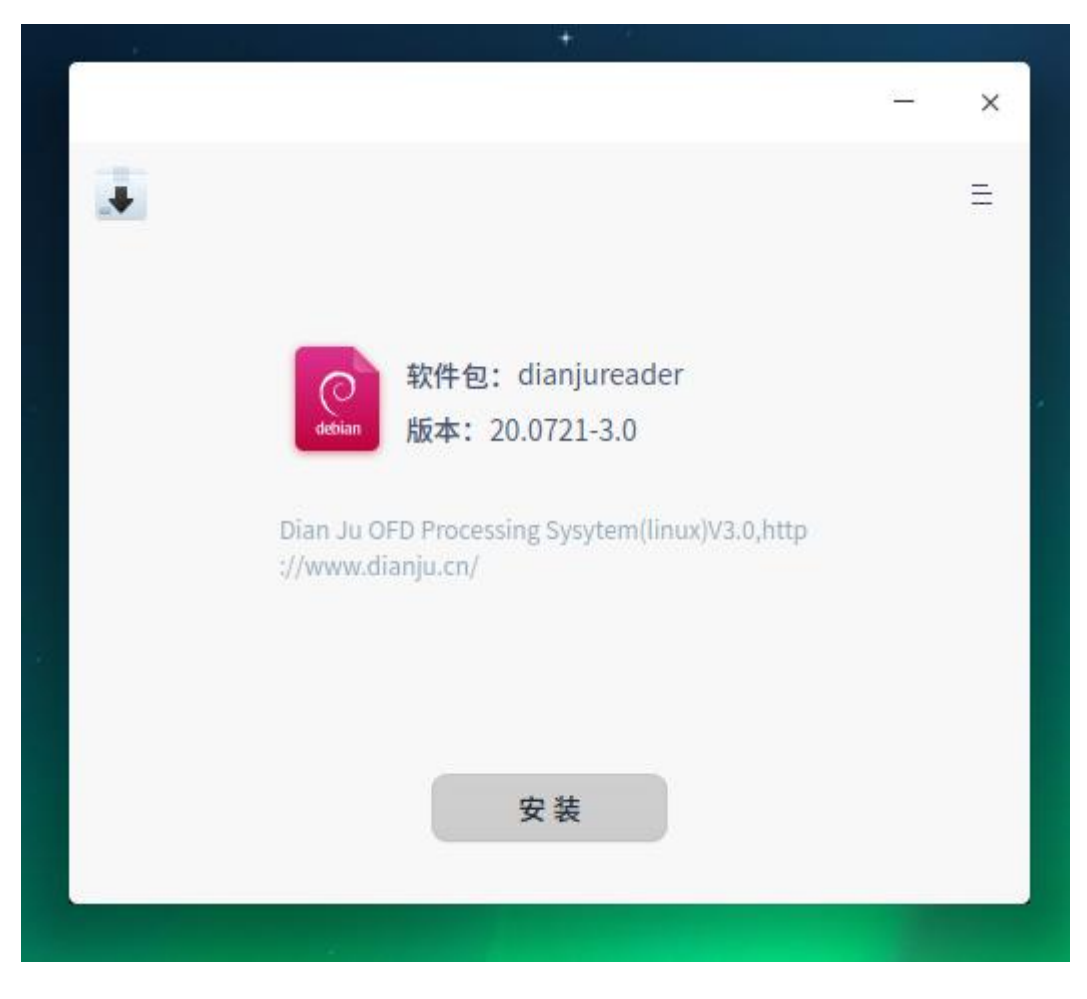

图 2-1-2

# 安装授权密码是用户登陆密码

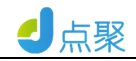

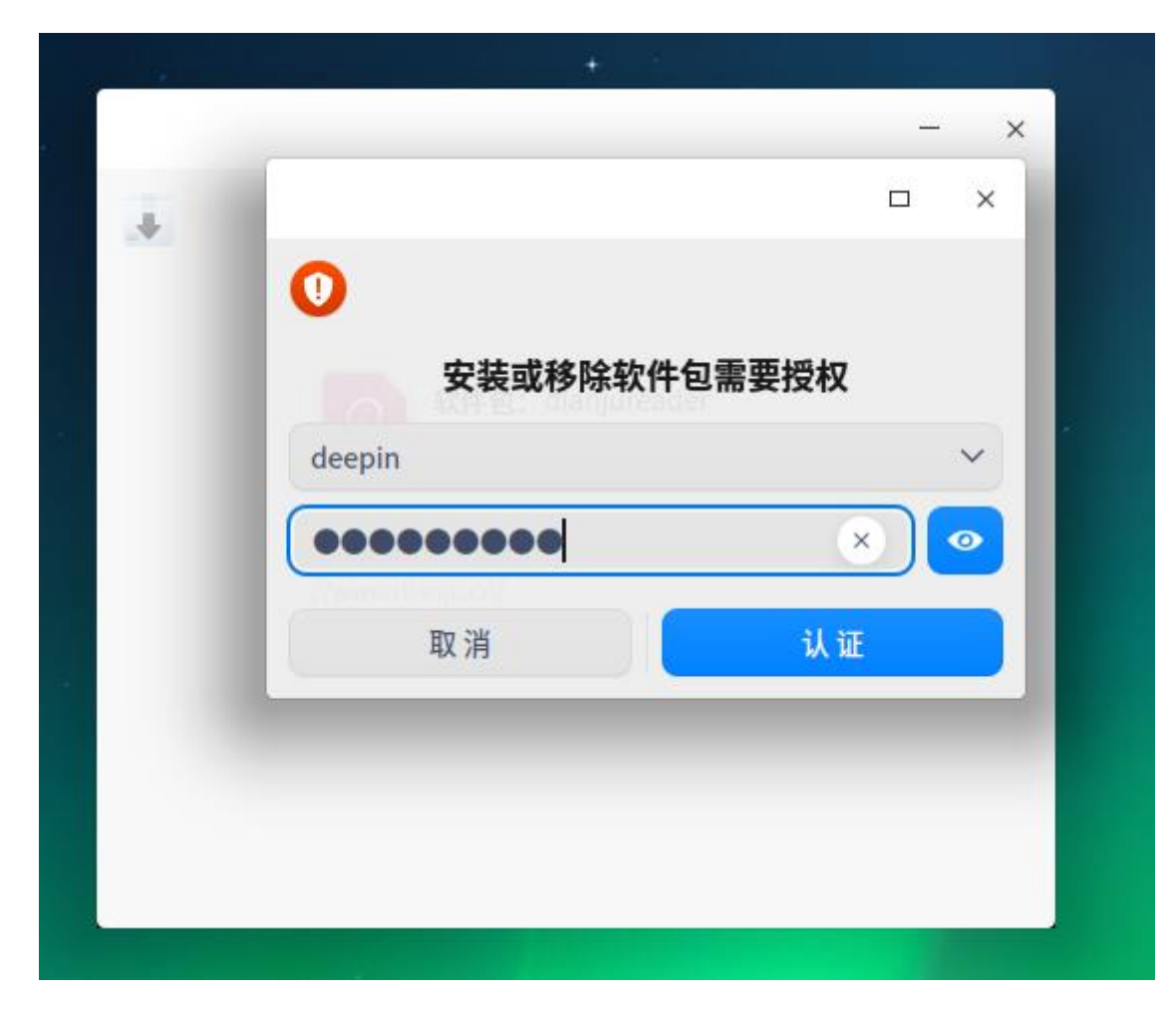

图 2-1-3

点击安装

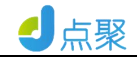

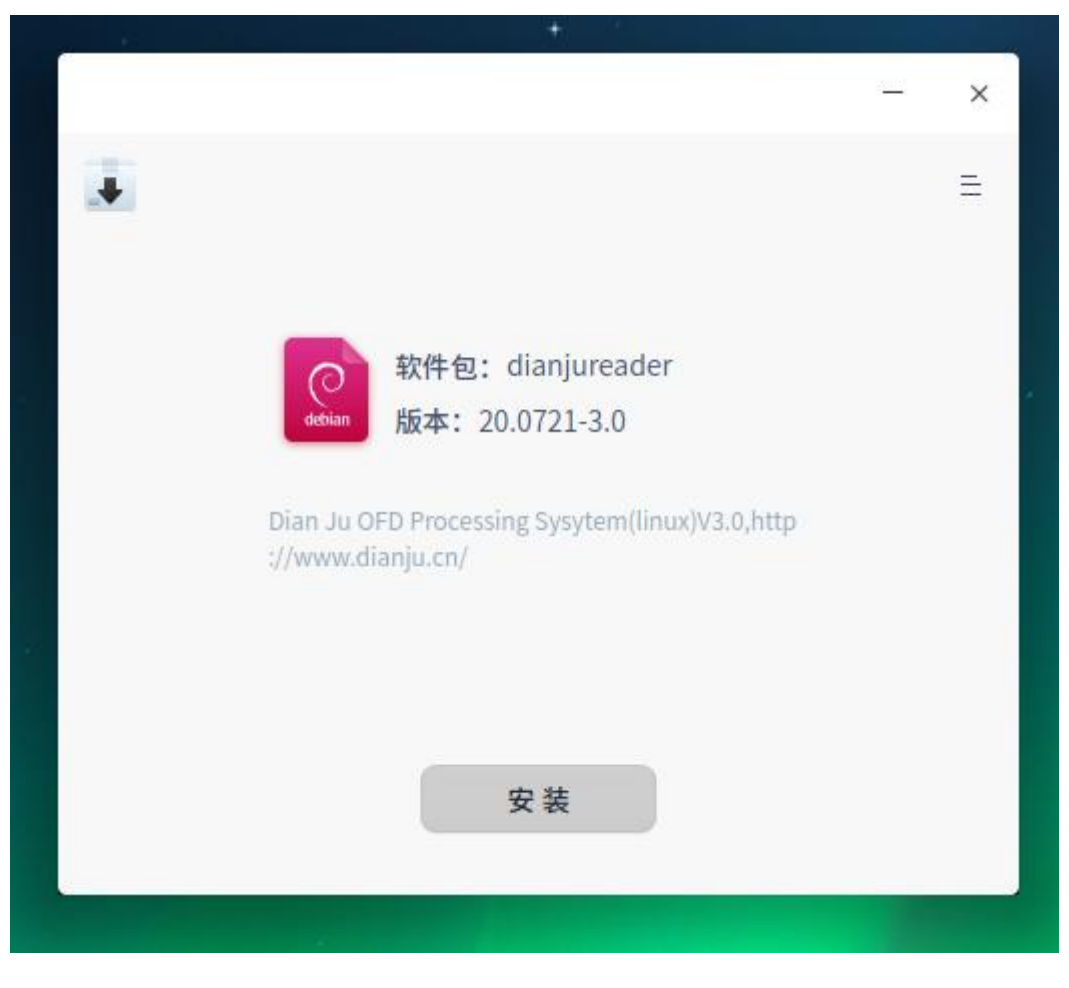

图 2-1-4

# 安装成功后

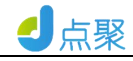

|    |                                                | 3 | × |
|----|------------------------------------------------|---|---|
| .+ |                                                |   | = |
|    |                                                |   |   |
|    |                                                |   |   |
|    | 令 软件包: dianjureader                            |   |   |
|    | debian 版本: 20.0721-3.0                         |   |   |
|    |                                                |   |   |
|    | Dian Ju OFD Processing Sysytem(linux)V3.0,http |   |   |
|    | ://www.dianju.cn/                              |   |   |
|    |                                                |   |   |
|    | 日二洋柳片度                                         |   |   |
|    | 安装成功                                           |   |   |
|    |                                                |   |   |
|    | 返回 元成                                          |   |   |
|    |                                                |   |   |
|    |                                                |   |   |

图 2-1-5

# 2.2 卸载

请先关闭正在运行的 OFD 程序及网页, 然后点击开始\所有分类 \其他应用\鼠标右击点聚阅读器, 点击卸载。

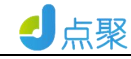

# 3 操作说明

安装成功后点击开始,进入菜单栏,点击点聚阅读器 OFD,进入图形化界面

|                |                |       | 点聚OFD版式       | 软件V3.0         |                |     | - • × |
|----------------|----------------|-------|---------------|----------------|----------------|-----|-------|
| 文件( <u>F</u> ) | 编辑( <u>E</u> ) | 文档(D) | 视图(⊻)         | 工具( <u>T</u> ) | 帮助( <u>H</u> ) |     |       |
| E H            | Q              | K < [ | $\rightarrow$ | 9              | • Q •          | * 2 |       |
|                |                |       |               |                |                |     |       |
|                |                |       |               |                |                |     |       |
|                |                |       |               |                |                |     |       |
|                |                |       |               |                |                |     |       |
|                |                |       |               |                |                |     |       |
|                |                |       |               |                |                |     |       |
|                |                |       |               |                |                |     |       |
|                |                |       |               |                |                |     |       |
|                |                |       |               |                |                |     |       |
|                |                |       |               |                |                |     |       |
|                |                |       |               |                |                |     |       |
|                |                |       |               |                |                |     |       |
|                |                |       |               |                |                |     |       |

图 3-0-0

# 3.1 打开文档

点聚 OFD 版式软件安装完毕,点击 OFD 文档,显示如下图 3-1-1 所示界面:

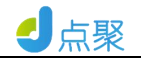

|                |       |       | 点聚OFD版式软 | <b>(件V3.0</b>  |                | - • × |
|----------------|-------|-------|----------|----------------|----------------|-------|
| 文件( <u>F</u> ) | 编辑(E) | 文档(D) | 视图(⊻)    | 工具( <u>T</u> ) | 帮助( <u>H</u> ) |       |
|                | Q     | K < 🗌 | K <      | Q              | • 🖉 🛛 🖞 📃 🚨    |       |
|                |       |       |          |                |                |       |
|                |       |       |          |                |                |       |
|                |       |       |          |                |                |       |
|                |       |       |          |                |                |       |
|                |       |       |          |                |                |       |
|                |       |       |          |                |                |       |
|                |       |       |          |                |                |       |
|                |       |       |          |                |                |       |
|                |       |       |          |                |                |       |
|                |       |       |          |                |                |       |
|                |       |       |          |                |                |       |
|                |       |       |          |                |                |       |
|                |       |       |          |                |                |       |

图 3-1-1

# 3.1.1 打开单个文件

点击图 **3-1-1** 所示界面中的工具条上的"打开"按钮 , 显示 如下图所示界面:

| 💽 < > 👌 | 桌面         |                |        | Q <b>!!</b> |                         | < |
|---------|------------|----------------|--------|-------------|-------------------------|---|
| ● 最近使用  |            |                |        | ***         | mips64el.deb            |   |
| ▲ 主目录   |            |                |        |             |                         |   |
| ■ 桌面    |            |                |        |             | OED                     |   |
| ■ 视频    |            |                |        | E1          |                         |   |
| □ 音乐    | qqqqqq.ora | ZZZ.ofd        | 测试.OFD | 点<br>       | 彰OFD版式又自<br>手册-V3.0.ofd |   |
| 🖾 图片    |            |                |        |             |                         |   |
| ■ 文档    |            |                |        |             |                         |   |
| ● 下载    | 23         | and the second |        |             |                         |   |
| ■ 计算机   | 回收站        | 计算机            |        |             |                         |   |
|         |            |                |        |             |                         |   |
|         |            | 卓而             | 10 项   |             |                         |   |
| 格式 ofd  |            |                | ~      | 取消          | 打开                      |   |
|         |            |                |        |             |                         |   |

图 3-1-2

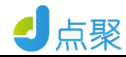

在如图 3-1-2 所示界面中,选取要打开的 OFD 文件,单击"打 开"按钮,显示如下图所示界面:

|        |              |                | 点聚OFD版式软 | 件_用户手册-V3.0    | .ofd - 点聚OFD版式 | 次件V3.0         |          |   | × |
|--------|--------------|----------------|----------|----------------|----------------|----------------|----------|---|---|
| 文      | <u>件(F</u> ) | 编辑( <u>E</u> ) | 文档(D)    | 视图( <u>∨</u> ) | 工具( <u>T</u> ) | 帮助( <u>H</u> ) |          |   |   |
|        | Ħ            | <b>e</b>       | K < 1/48 | >>             | Q 100%         |                | <b>*</b> | 2 |   |
| 13     |              |                |          |                |                |                |          |   |   |
|        |              |                |          |                |                |                |          |   |   |
| 凤      |              |                |          |                |                |                |          |   |   |
|        |              |                | 点        | 聚 O F          | D 版:           | 式文档            |          |   |   |
|        |              |                |          | 处              | 理系统            | t              |          |   |   |
| o<br>n |              |                |          | V              | 3.0            |                |          |   |   |
| 0      |              |                |          | <i>,</i>       |                |                |          |   |   |
|        | 7            |                |          | 用户             | □手             | 册              |          |   |   |

图 3-1-3

#### 3.1.2 打开多个文件

点击图 3-1-1 所示界面中的工具条上的"打开"按钮 2 创建文 档标签,重复点击"打开"按钮,打开多个文件,可见不同文档标签显示 如下图所示界面:

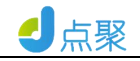

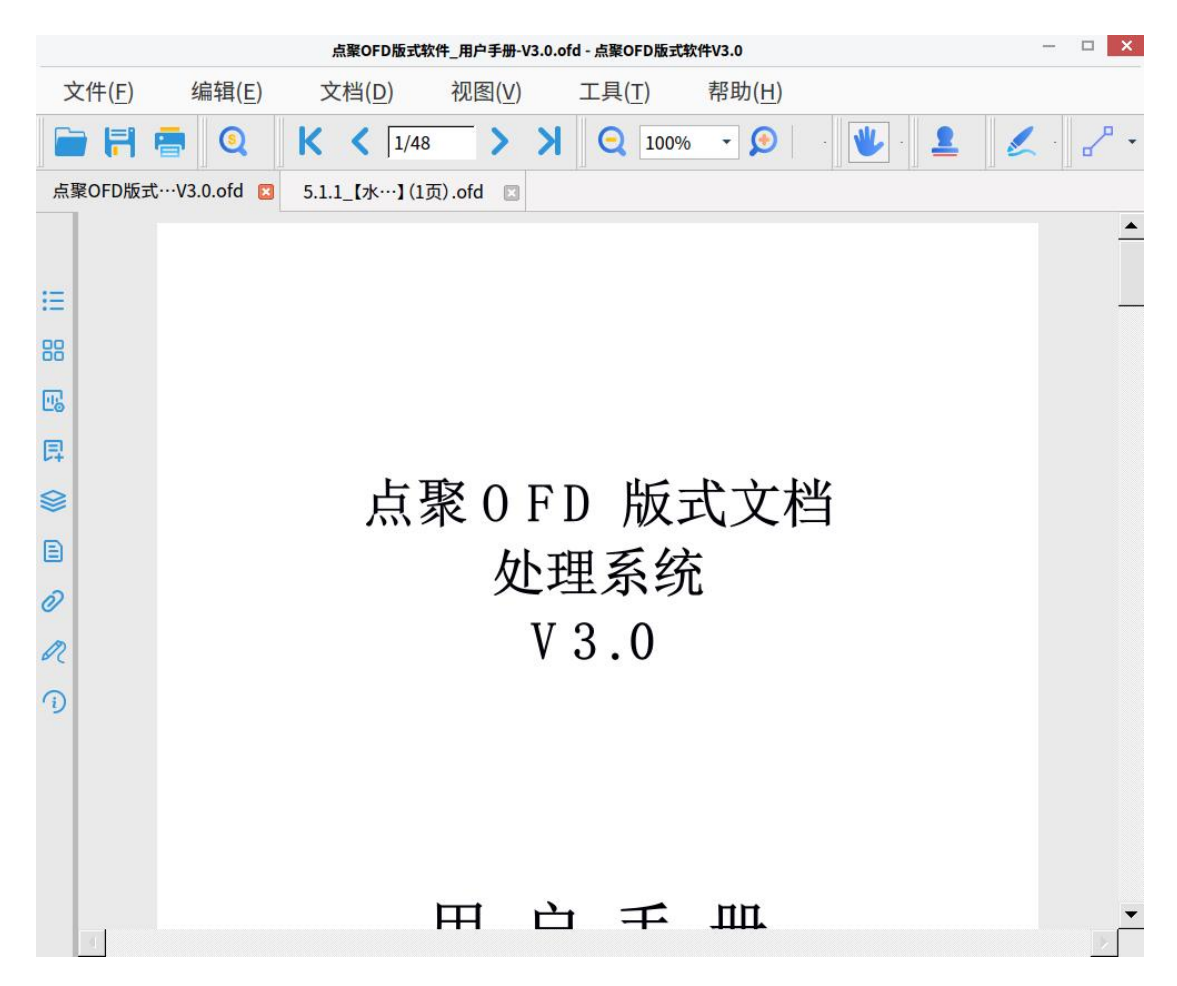

图 3-1-4

在新建的文档标签中,重复 3.1.1 的操作,打开不同的 OFD 文件。

重复 3.1.2 的操作。

#### 3.2 从扫描仪创建

点击菜单条上的"文件\创建\从扫描仪创建"按钮可以获取扫描仪扫描到的文件,功能按钮如图 **3-2-1** 所示:

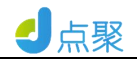

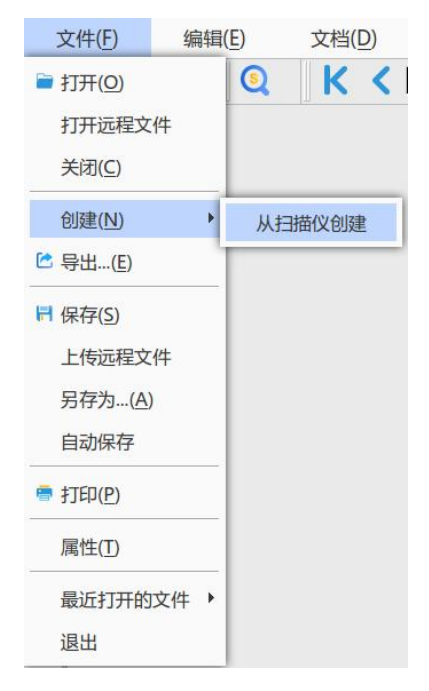

图 3-2-1

#### 3.3 文档保存

点击如图 **3-1-3** 所示界面工具条上的"保存"按钮 **同** 可直接保存当前打开的文件。

3.4 自动保存

点击工具条上的"文件\自动保存"菜单按钮可设置文件自动保存,如图 **3-4-1** 所示:

| , 17/2日4/1床 | ובו |      |
|-------------|-----|------|
| 间隔时间:       | 10  | ÷ 分钟 |
|             |     |      |
|             | 取消  | 确定   |

图 3-4-1

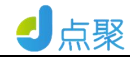

# 3.5 文档另存

🛜 < > 🏠 🖡 🖬 Q 13 X ☆ 主目录 ■ 桌面 OFD OFD ■ 视频 图片 1.ofd 111.ofd dianjureader\_3.0 □ 音乐 ···.mips64el.deb 🖸 图片 ₿ 文档 ● 下载 OFD OFD OFD OFD ■ 计算机 ZZZ.ofd 测试.OFD 点聚OFD版式文档 qqqqqq.ofd …手册-V3.0.ofd 10 项 桌面 文件名 取消 OFD文档 保存 格式

点击如图 **3-1-3** 所示界面菜单条上的"文件\另存为"菜单,弹 出如下图所示界面:

图 3-5-1

输入文件名,单击"保存"按钮,完成文件的另存。

#### 3.6 导出图片

点击如图 **3-1-3** 所示界面菜单条上的"文件\导出"菜单,弹出 如下图所示界面:

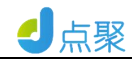

基本 类型 ×

导出

| 本                                                                                                    |           |             |    |     |   |  |
|----------------------------------------------------------------------------------------------------|-----------|-------------|----|-----|---|--|
| 类型                                                                                                    | 图像        | ~           |    |     |   |  |
| 各径                                                                                                    | /home/dee | pin/Desktop |    |     |   |  |
| 分辨率                                                                                                    | 96        | ~           | 格式 | bmp | ~ |  |
| <ul> <li>              Gi         </li> <li>             Gi</li> <li>             Call</li> <li>             Call</li> <li>             Call</li> </ul> | 5<br>3    |             |    |     |   |  |
| 0 当前                                                                                                    | 顷         |             |    |     |   |  |
| 页码                                                                                                    | 引范围       |             |    |     |   |  |
| 青输入了                                                                                                    | 页码范围(如:1  | ,3,5-12)    |    |     |   |  |
| 子集                                                                                                    | 全部页       | ~           |    |     |   |  |

取消

图 3-6-1

将图 3-6-1 所示界面设置成如下图所示界面:

导出

×

确定

| 类型                                                          | 图像                                         | ~           |    |     |   |
|-------------------------------------------------------------|--------------------------------------------|-------------|----|-----|---|
| 路径                                                          | /home/dee                                  | pin/Desktop |    |     |   |
| 分辨率                                                         | 300                                        | ~           | 格式 | jpg | × |
| 词码范围                                                        | 8                                          |             |    |     |   |
| ○ 全音                                                        | ß                                          |             |    |     |   |
|                                                             |                                            |             |    |     |   |
| <ul> <li>当前</li> </ul>                                      | 前页                                         |             |    |     |   |
| <ul> <li>当前</li> <li>页码</li> </ul>                          | 前页<br>马范围                                  |             |    |     |   |
| <ul> <li>当前</li> <li>页码</li> <li>请输入</li> </ul>             | <b>前页</b><br><b>马范围</b><br>页码范围(如:1        | ,3,5-12)    |    |     |   |
| <ul> <li>当前</li> <li>页码</li> <li>请输入</li> <li>子集</li> </ul> | <b>访页</b><br><b>芬范围</b><br>页码范围(如:1<br>全部页 | ,3,5-12)    |    |     |   |

图 3-6-2

将图 3-6-2 所示界面中的"确定"按钮,直接保存到指定路径:

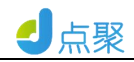

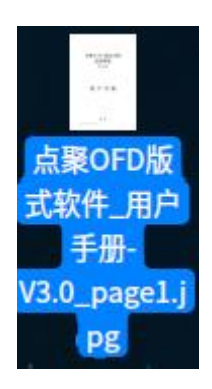

图 3-6-3

在如图 3-6-2 界面中选好要存储的路径,将当前页导出为格式为 bmp 或 jpg 或 png,分辨率为 300DPI 的图片,单击"确定"按钮,图 片会生成在指定路径里面。

#### 3.7 最近打开

点击菜单条上的"文件\最近打开的文件"菜单,可以选择最近 打开过的文件重新打开原文件,如图 **3-7-1** 所示:

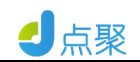

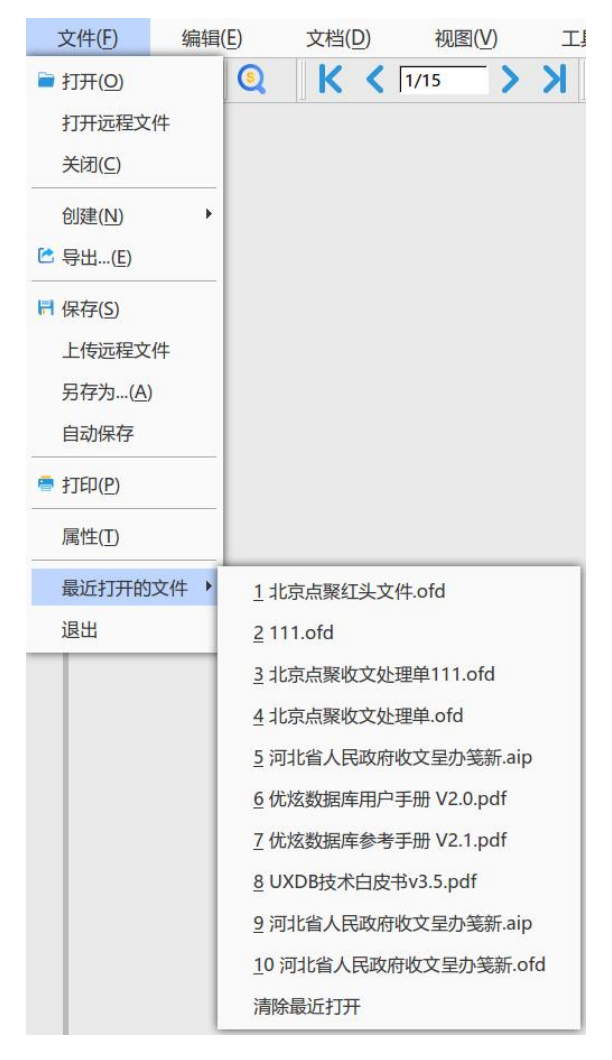

图 3-7-1

# 3.8 文档打印

打开 OFD 文档,点击工具条上的打印按钮 ,弹出如下页面:

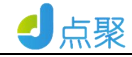

| 名称                  |          |       | 性            |        |
|---------------------|----------|-------|--------------|--------|
| 份数 1 🚊 🔽 逐份打        | 印 「灰度打印  | 「 双面打 | TED          |        |
| 打印范围                |          | 预览    |              |        |
| C 全部                |          |       |              |        |
| C 当前页               |          |       |              |        |
| ○ 页码范围              |          |       |              |        |
| 请输入页码范围(如:1,3,5-12) |          |       |              |        |
| 子集 全部页 📩            |          |       |              |        |
| □ 逆序打印              |          |       |              |        |
| 打印缩放                |          |       |              |        |
| • 适合纸张              |          |       |              |        |
| ○ 原始大小              |          |       |              |        |
| ○ 自定义比例             |          |       |              |        |
| ○ 多页打印到一张纸          |          | K <   | 1/48         | K      |
| ○ 一页打印到多张纸          |          | 纸张    |              |        |
| 打印处理                |          | 文档 2  | 210.00 * 297 | .00 mm |
| ☑ 自动旋转              | <b>ф</b> | 缩放了   | L0.00%       |        |

图 3-8-1

#### 3.8.1 普通打印

按照图 **3-8-1** 所示界面的设置,单击 "打印"按钮,将文档的 所有页等比例地输出到打印机。

#### 3.8.2 单页打印到多页

将图 3-8-1 所示界面设置成如下图所示界面:

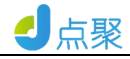

|                     | 打印      |    |        |           |        |  |
|---------------------|---------|----|--------|-----------|--------|--|
| 打印机                 |         |    |        |           |        |  |
| 名称                  |         | ~  | 属性     |           |        |  |
| 份数 1 🗘 🗹 逐份打印       | 灰度打印    |    | 双面打印   | p         |        |  |
| 打印范围                |         | 预览 |        |           |        |  |
| • 全部                |         |    |        |           |        |  |
| ○ 当前页               |         |    |        |           |        |  |
| ○ 页码范围              |         |    |        |           |        |  |
| 请输入页码范围(如:1,3,5-12) |         |    |        |           |        |  |
| 子集 全部页 ~            |         |    |        | 点聚        | 0 F D  |  |
| 逆序打印                |         |    |        |           | 处理     |  |
| 灯印绽放                |         |    |        |           | V 3    |  |
| 适合纸张 每页版数 4         | ~       |    |        |           |        |  |
| ○ 原始大小 2            | 0 X 2 0 |    |        |           |        |  |
| ○ 自定义比例             |         |    |        |           |        |  |
| ○ 多页打印到一张纸          |         | K  | <      | 1/192     | KK     |  |
| ○ 一页打印到多张纸          |         | 4  | 纸张 210 | .00 * 297 | .00 mm |  |
| 打印办理                |         | 3  | 文档 210 | .00 * 297 | .00 mm |  |
| ☑ 自动旋转              |         | 4  | 宿放 100 | .00%      |        |  |
|                     |         |    | 取消     |           | 打印     |  |
|                     |         |    |        |           |        |  |

图 3-8-2

单击"打印"按钮,可以将文档的当前页等比例地打印到 2x2=4 页上。打印效果如图 3-8-3 所示。

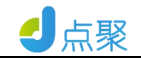

| 目                    | 录 |
|----------------------|---|
| 1 产品模述               |   |
| 2 安张与即载              |   |
| 2.1 点景 OFD 级式文档处理系统安 | 8 |
| 2.2 点聚 OFD 最式文档处理系统卸 | ę |
| 3 操作说明               |   |
| 3.1 打开文档             |   |
| 3.2 文档保存             |   |
| 3.3 末档灯印             |   |
| 3.4 查找文字             |   |
| 3.5 痕页               |   |
| 3.6 阅谨模式             |   |
| 3.7 书装               |   |
| 3.7.1 公文体            |   |
| 3.7.2 文档版本           |   |
| 3.7.3 图层             |   |
| 3.7.4 文件府针           |   |
| 3.7.5 缩略图            |   |
| 3.7.6 页面节点           |   |
| 3.7.7 萘名             |   |
| 3.7.8 町户             |   |
| 3.8 全屏               |   |
| 3.9 文档放大缩小           |   |
| 4.0 页面显示效来设置         |   |
| 4.1 页窗布局             |   |
| 4.2 辩放模式             |   |
| 4.3 快捷键              |   |
| A A 40.467           |   |
| ata (h) 5.11         |   |
| 4/4 (4) 2 ()         |   |

图 3-8-3

# 3.8.3 多页打印到一页

将图 3-8-1 所示界面设置成如下图所示界面:

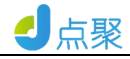

|                                                                                                    | 1111                                    |                       |                                                   |                              |
|----------------------------------------------------------------------------------------------------|-----------------------------------------|-----------------------|---------------------------------------------------|------------------------------|
| 打印机<br>名称<br>份数 1 个 🔽 逐份                                                                                 | 打印 龙度打印                                 | ~ [] 扉                | ≹性<br>i≠Tf∏                                       |                              |
|                                                                                                    | ·····································   |                       | 17 191                                            |                              |
| 打印范围                                                                                                    |                                         | 预览                    |                                                   |                              |
| <ul> <li>当前页</li> <li>页码范围</li> <li>请输入页码范围(如:1,3,5-12)</li> <li>子集 全部页 </li> <li>逆序打印</li> </ul>        |                                         |                       | A集 013 発式文档<br>位置系统<br>13.0<br>用 广 子 景<br>8.4<br> |                              |
| 打印缩放<br>适合纸张 每页版<br>原始大小                                                                                 | x数 2 ∨ 1 û X 2 û                        |                       | - 1 - 1 - 1 - 1 - 1 - 1 - 1 - 1 - 1 - 1           |                              |
|                                                                                                    | i 0 ^ mm                                |                       | dillana a                                         |                              |
| <ul> <li>自定义比例 页间距</li> </ul>                                                                            | 2 0 0 0 0 0 0 0 0 0 0 0 0 0 0 0 0 0 0 0 |                       |                                                   |                              |
| <ul> <li>自定义比例 页间跟</li> <li>多页打印到一张纸</li> </ul>                                                          |                                         | КК                    | 1/24                                              | К                            |
| <ul> <li>自定义比例 页间距</li> <li>多页打印到一张纸</li> <li>一页打印到多张纸</li> </ul>                                        |                                         | K < <<br>纸张           | 1/24<br>210.00 * 297.                             | <b>K (</b><br>00 mm          |
| <ul> <li>自定义比例 页间距</li> <li>多页打印到一张纸</li> <li>一页打印到多张纸</li> </ul>                                        |                                         | K <<br>纸张<br>文档       | 1/24<br>210.00 * 297.<br>210.00 * 297.            | <b>K (</b><br>00 mm<br>00 mm |
| <ul> <li>自定义比例 页间距</li> <li>● 多页打印到一张纸</li> <li>● 一页打印到多张纸</li> <li>打印处理</li> <li>☑ 自动旋转 ☑ 自动</li> </ul> |                                         | K <<br>纸张<br>文档<br>缩放 | 1/24<br>210.00 * 297.<br>210.00 * 297.<br>100.00% | <b>K C</b> 00 mm 00 mm 00    |

#### 图 3-8-4

单击"打印"按钮,可以文档的 1-4 页文档合并成一页等比例地 打印到一页上。打印效果如图 3-8-5 所示。

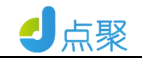

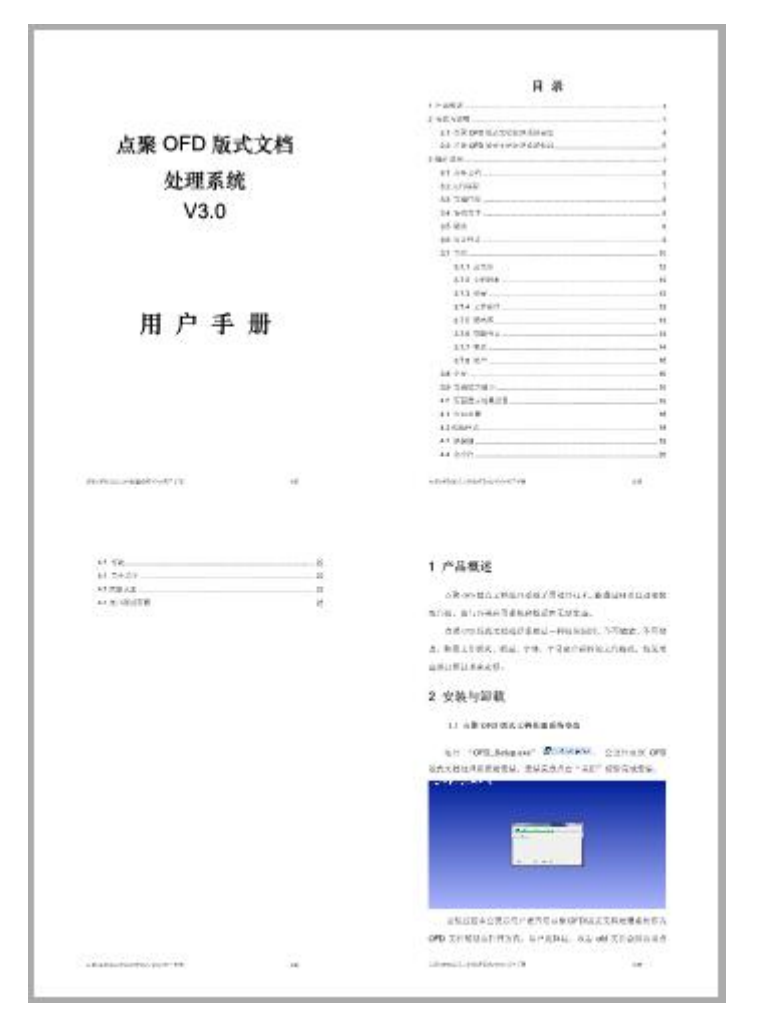

图 3-8-5

#### 3.9 关闭文档

点击菜单条上的"文件\关闭"菜单,可以关闭当前打开的 OFD 文档。

#### 3.10 查找文字

点击工具栏上的查找文字按钮 🤍 ,弹出下图所示对话框:

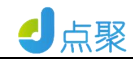

|       | 查找   |       |       | × |
|-------|------|-------|-------|---|
| 查找内容: |      |       |       |   |
| 区分大小写 | 全词匹配 |       |       |   |
|       |      | 查找下一处 | 查找上一处 |   |
|       |      |       |       |   |

图 3-10-1

在"查找内容"编辑框内输入要查找的文字,勾选查找条件,点击"查找下一个"按钮,可对全文实现指定查找条件的指定文字搜索和标记。

3.11 选择文字

#### 3.11.1 全部选择

点击菜单条上的"编辑\全选"菜单后,文件中文字全部被选择。 右键单机也可以选择文字

|           |       |            |       |        |          |         |                                     | 用                                                                                                    | 户帮助手册.0                                                                                                    | ofd - 点聚OFE                                      | )版式软件                     | V3.0                                                                                                    |                        |          |     |     |  |              | - 0       | ×   |
|-----------|-------|------------|-------|--------|----------|---------|-------------------------------------|----------------------------------------------------------------------------------------------------|----------------------------------------------------------------------------------------------------|--------------------------------------------------|---------------------------|----------------------------------------------------------------------------------------------------|------------------------|----------|-----|-----|--|--------------|-----------|-----|
|           | 文件(F) | 编辑(E)      | 文档(D) | 视图(V)  | 工具(工)    | 帮助(H)   |                                     |                                                                                                    |                                                                                                    |                                                  |                           |                                                                                                    |                        |          |     |     |  |              |           |     |
| F         | 17    | ۵ 🗠        | K K   | 3/45   | × X Q 10 | 10% - 🔎 | 20 🗉                                | ]- 🕹 🗧                                                                                                | e 📰 -                                                                                                    | *                                                | 1                         | <b>T</b>                                                                                                    | 6                      |          | 2.  | 🔣 🔽 |  |              |           |     |
|           |       |            | KX    | (j)/i3 |          |         | 1 户<br>双<br>点<br>式式文件<br>装章、<br>功能, | "品概过<br>; 迪使用北京<br>梁 @ OFD 版示<br>梁 @ OFD 版示<br>? @ 读器, 实<br>? @ 读器, 实<br>? 的阅读、打<br>影章等功能<br>支持 B/S 和 | (点聚 0FD //<br>(太聚 0FD //<br>(数件 V3.0<br>;现对 0FD //<br>(現) //<br>(現) //<br>(<br>(現) //<br>() //<br>() // | 版式软件。<br>是一套基<br>反式文件的<br>签名、文才<br>自的接口为<br>3345 | 手国产<br>全生<br>(注释、<br>第三方) | <ul> <li>② 上山</li> <li>② 金屏显示</li> <li>◎ 放大</li> <li>③ 透星工具</li> <li>◎ 透星工具</li> <li>◎ 透星工具</li> <li>◎ 透星工具</li> <li>◎ 透星工具</li> <li>◎ 透星工具</li> <li>◎ 透星工具</li> <li>◎ 透星工具</li> <li>◎ 透星工具</li> <li>◎ 透星工具</li> </ul> | 90度<br>90度<br>V3.0-用户3 | 版 版 D. 理 | e · |     |  |              |           |     |
| <u>12</u> | ß     | <b>—</b> 🗿 |       |        |          |         |                                     |                                                                                                    |                                                                                                    |                                                  |                           |                                                                                                    |                        |          |     |     |  | 8 😢 🛤 🕰      | ▲ 貝 ≠ 12: | 27  |
| 逻         | S     |            |       |        |          |         |                                     |                                                                                                    | (,                                                                                                    |                                                  |                           |                                                                                                    |                        |          |     |     |  | 8 Ki ki ki 🍊 | ▲ 単/3     | 12: |

点击选择文本可以选择勾选文字,再右键可以选择全选文字

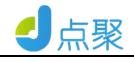

|                                          | 用户帮助手册。ofd - 点版OFD版式软件V3.0                                                                                                    | – 🖬 🛛               |
|------------------------------------------|----------------------------------------------------------------------------------------------------|---------------------|
| 文件(F) 编辑(E) 文档(D) 视图(V) 工具(T)            | 帮助(土)                                                                                                    |                     |
| 📄 🛱 🖶 🔍 🛛 K 🗸 3/45 🕞 🗙 🔍 10              | » • 9 X 🗉 • 😸 🖃 • 🕊 🖪 📜 🙎 🌊 🖉 🦯 • 🔣 🗹                                                                                                    |                     |
|                                          |                                                                                                    |                     |
| -                                        |                                                                                                    |                     |
|                                          |                                                                                                    |                     |
| 60<br>                                   | 1 产品概述                                                                                                    |                     |
| 26                                       |                                                                                                    |                     |
| 타                                        | %理使用IE%流感的FD版式软件。    全选                                                                                                    |                     |
| 8                                        | 点累(010) 反式软件 V3.0 是一套基于国产化软硬件基金部不选                                                                                                    |                     |
|                                          | 式文件阅读器。实现对 [01]版式文件的全生命周期管理。包括 [01]版                                                                                                    |                     |
| Ø                                        | 式文件的阅读、打印、  手与签名、  文本汪释、文字水印、图形水印,                                                                                                    |                     |
| R                                        | 器的 management and management of a constraint of a constraint |                     |
| D                                        | 3/45                                                                                                    |                     |
|                                          |                                                                                                    |                     |
|                                          |                                                                                                    |                     |
|                                          |                                                                                                    |                     |
|                                          | 点策 OFD 航式软件 V3.0-用户手册                                                                                                    |                     |
|                                          | 功能,支持 B/S 和 C/S 开发环境。                                                                                                    |                     |
|                                          |                                                                                                    |                     |
|                                          |                                                                                                    |                     |
| 10 III III III III III III III III III I |                                                                                                    | 👔 🅵 🎫 📥 🔺 📮 💉 12:29 |

#### 3.11.2 部分选择

点击菜单条上的"编辑\全选"菜单后,按住并拖动鼠标左键选择可选文字。

#### 3.11.3 撤销选择

点击菜单条上的"编辑\全选不选"菜单后,文件中文字不被选择。

#### 3.11.4 复制文字

选择文字后,点击菜单条上的"编辑\全选"菜单,按住并拖动 鼠标要选好的文字,鼠标右键选择复制,文字会复制到系统的剪贴板。

#### 3.12 选择注释

打开含有注释内容的 OFD 文件,点击工具栏中的"注释"按钮

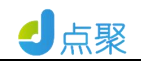

\_\_\_\_,如下图所示:

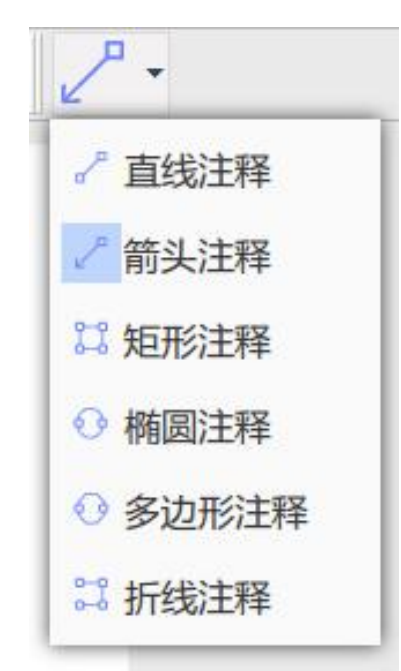

图 3-12-1

#### 3.12.1 选择注释

点击图 **3-12-1** 中所示的注释类型,点击选中的注释类型,进行 注释如下图所示:

直线注释:如下图

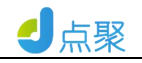

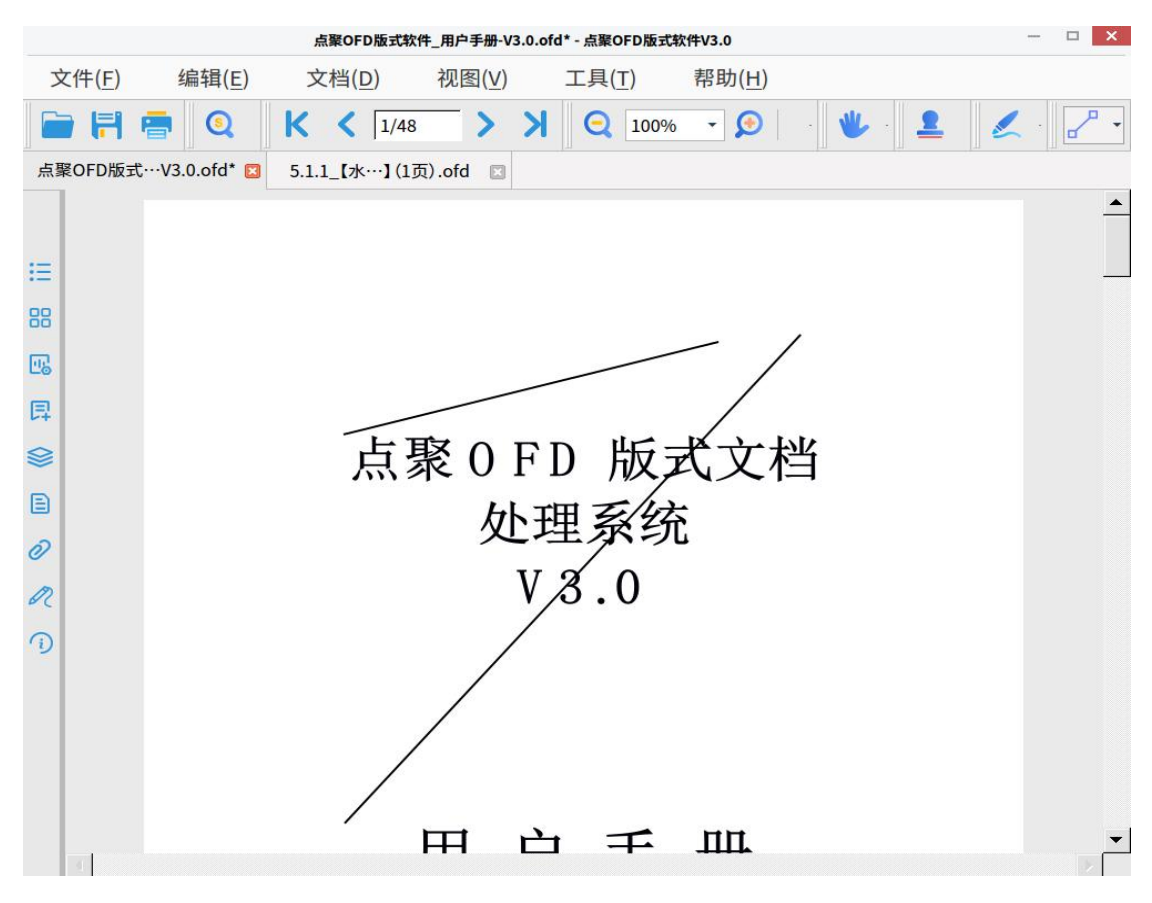

图 3-12-2

箭头注释:如下图

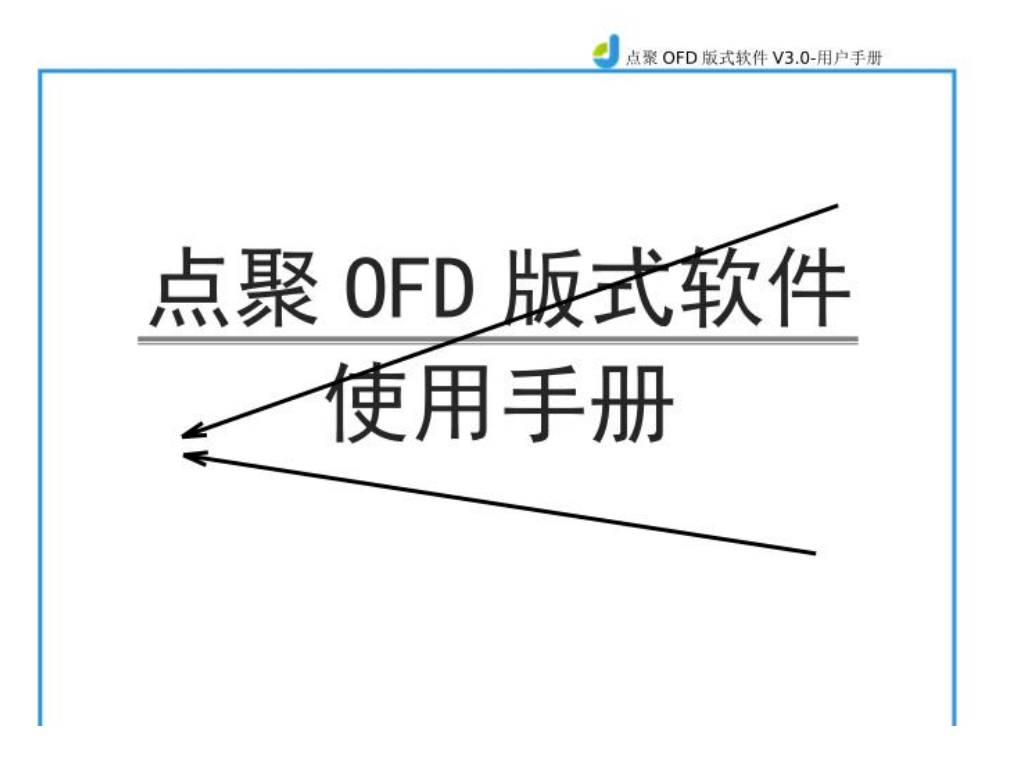

图 3-12-3

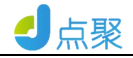

# 矩形注释:如下图

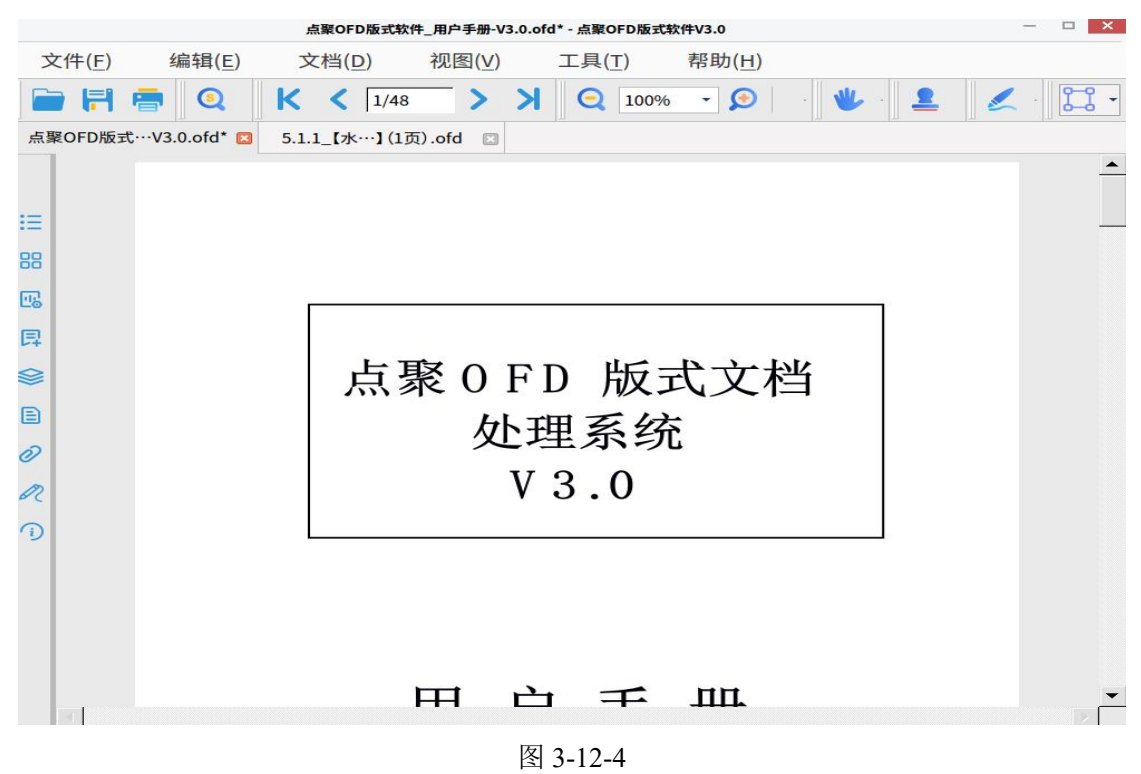

椭圆注释:如下图

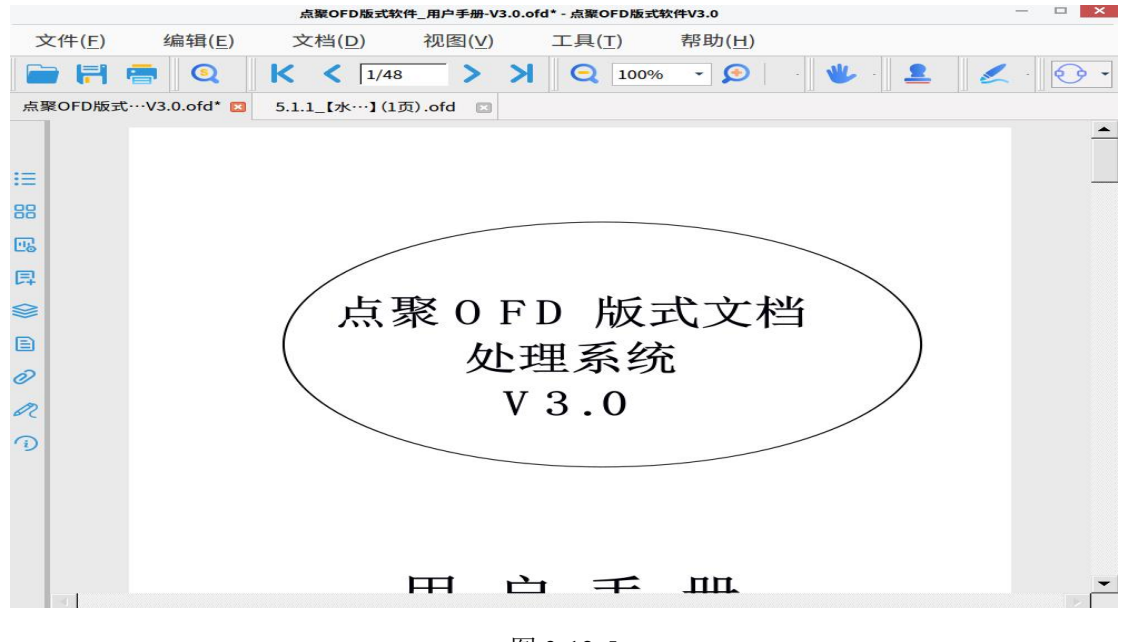

图 3-12-5

#### 3.12.2 查看注释属性

右键单击注释类型,弹出如下图所示菜单:

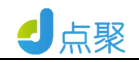

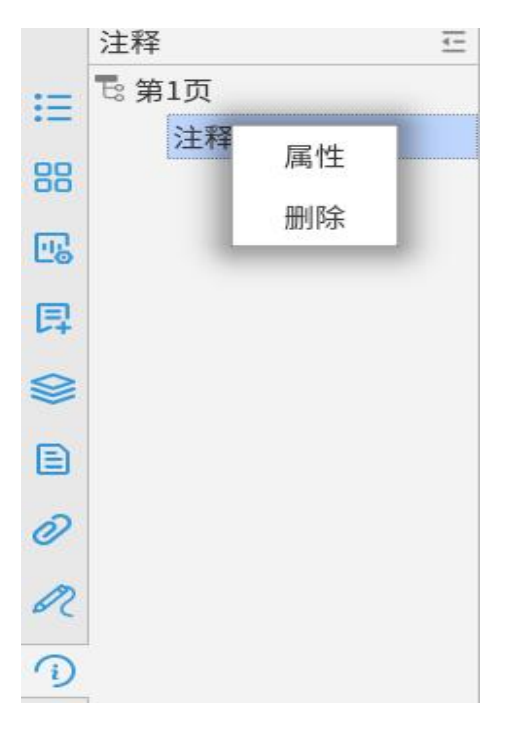

图 3-12-6

单击图 **3-12-6** 中所示的"注释属性"菜单,显示如下图所示注释信息对话框:

| 下观    | 常规         |  |
|-------|------------|--|
| 类型:   | Path       |  |
| 创建者:  | HWSEALDEMO |  |
| 修改时间: |            |  |
| 子类型:  | Rectangle  |  |
| 可见:   | 可见         |  |

图 3-12-7

#### 3.13 元数据查看

打开 OFD 文档,点击"文件\属性"菜单,弹出如下图所示对 话框:

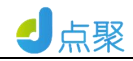

×

文档属性

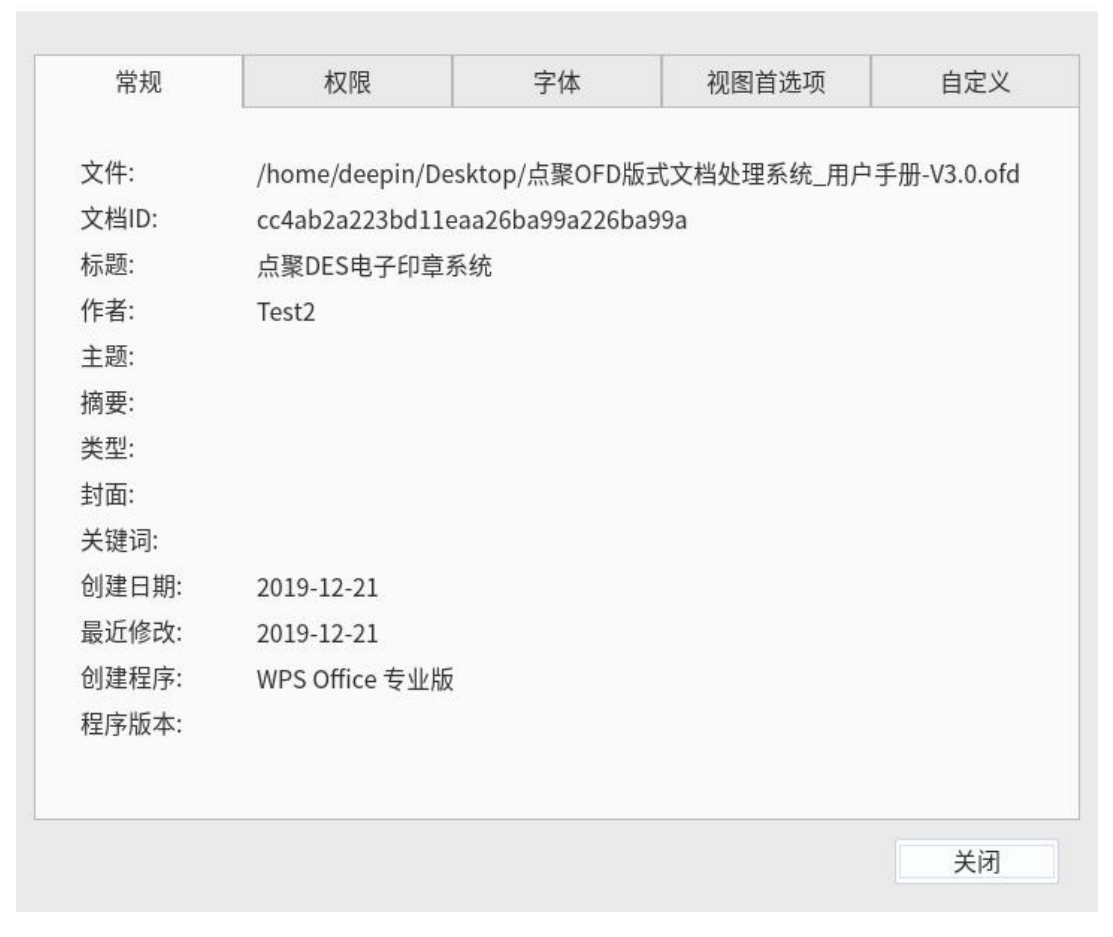

#### 图 3-13-1

点击如图 **3-13-1** 所示界面中的"权限、视图首选项"按钮,显示如下图所示界面:

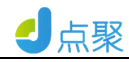

| 常规                                          | 权限                               | 常规            | 权限               | 字体 |  |
|---------------------------------------------|----------------------------------|---------------|------------------|----|--|
| 编 注 导 签 水 快 打 有辑:<br>辑 释: 出 名 印 照:<br>印 效期: | 允许<br>允许<br>允许<br>允许<br>允许<br>允许 | 窗口模式:<br>页面题面 | 默认 单文件名 默默 否 否 否 |    |  |

文档属性

图 3-13-2

点击如图 **3-13-1** 所示界面中的"自定义"标签,显示如下图所示界面:

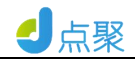

Х

文档属性

| 吊戏         | 权限         | 字体             | 视图首选项       | 自定义 |  |  |  |
|------------|------------|----------------|-------------|-----|--|--|--|
|            |            |                | <b></b><br> |     |  |  |  |
| 名称         |            |                | 内谷          |     |  |  |  |
| SDK        | Suwell OFD | Suwell OFD SDK |             |     |  |  |  |
| SDKVersion | 1.0.1      | 1.0.1          |             |     |  |  |  |
|            |            |                |             |     |  |  |  |
|            |            |                |             |     |  |  |  |
|            |            |                |             |     |  |  |  |
|            |            |                |             |     |  |  |  |
|            |            |                |             |     |  |  |  |
|            |            |                |             |     |  |  |  |
|            |            |                |             |     |  |  |  |
|            |            |                |             |     |  |  |  |

图 3-13-3

上图列表框中的数据即为打开 OFD 文档的元数据。

# 3.14 文档资源查看

点击图中所示的"字体列表"按钮,显示如下图所示界面:

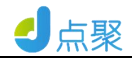

|                                                                                                    |              | 文档属性 |       | 3   |
|----------------------------------------------------------------------------------------------------|--------------|------|-------|-----|
| 常规                                                                                                    | 权限           | 字体   | 视图首选项 | 自定义 |
| <ul> <li>□ 宋体</li> <li>□ Times New R</li> <li>□ Arial</li> <li>□ 华文中宋</li> <li>□ Arial</li> <li>□ 宋体</li> <li>□ 〒imes New R</li> <li>□ Calibri</li> </ul> | oman<br>oman |      |       |     |
|                                                                                                    |              |      |       | 关闭  |

图 3-14-1

图中列表框中所显示的字体列表即为文档的字体资源。

#### 3.15 页面布局

打开 OFD 文档,点击"视图\页面布局"菜单,弹出如下图所示 对话框:

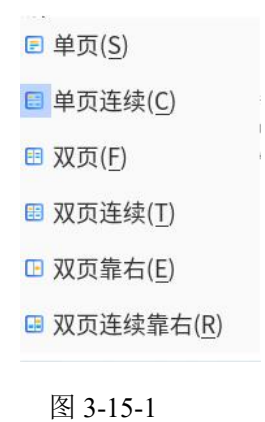

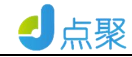

#### 3.16 缩放

打开 OFD 文档,点击菜单条中的 "视图\缩放为"菜单,弹出 如下图所示对话框:

|      | 缩放为  |   |
|------|------|---|
| 缩放率: | 100% | • |
|      |      |   |

图 3-16-1

输入不同的显示比例数值,单击"确定"按钮,可按不同的比例 显示页面。

#### 3.17 自动缩放

打开 OFD 文档,点击菜单条中的 "视图\缩放模式"菜单,实现页面的对应缩放功能:

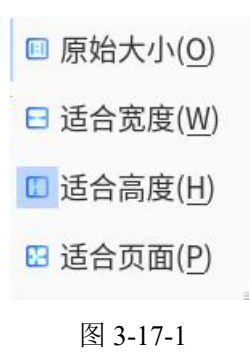

#### 3.18 翻页和跳转

打开 OFD 文档,通过下表中的快捷键,实现翻页和跳转:

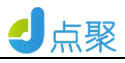

| 快捷键    | 对应功能 |
|--------|------|
| PgUp   | 上翻   |
| PgDn   | 下翻   |
| Home   | 首页   |
| End    | 末页   |
| Ctrl+G | 指定页  |

3.19 水印

打开 OFD 文档,点击菜单条中的"工具\水印工具\添加水印" 菜单,实现添加水印操作:

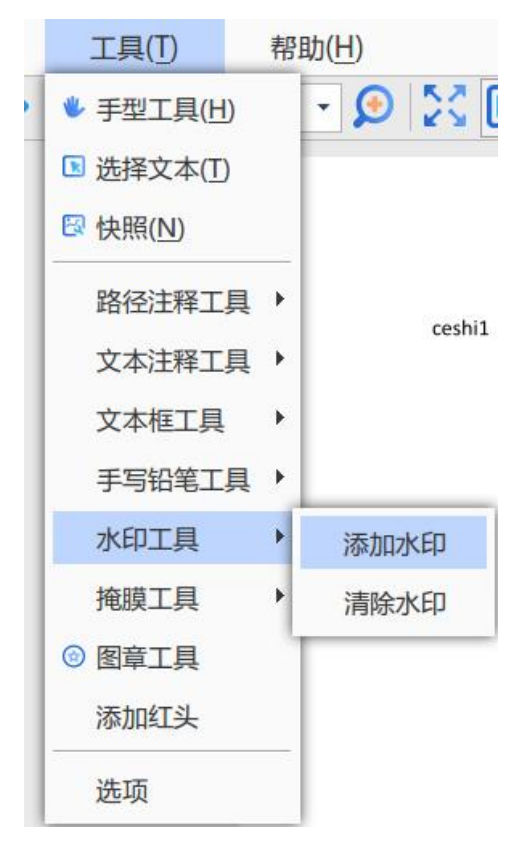

图 3-19-1

参数设置可以自定义,如下:

| • 文字水田                                                                                                    | ip                        |               |                                                                    |                                                                                                    |                       |               |  |
|----------------------------------------------------------------------------------------------------|---------------------------|---------------|--------------------------------------------------------------------|----------------------------------------------------------------------------------------------------|-----------------------|---------------|--|
| 颜色:                                                                                                    |                           | _ [           | Demo                                                               |                                                                                                    |                       |               |  |
| 字号:                                                                                                    | 20.00                     | ∃mm           |                                                                    |                                                                                                    |                       |               |  |
| C 图像水B                                                                                                    | Эр                        |               |                                                                    |                                                                                                    |                       |               |  |
| 文件:                                                                                                    |                           |               |                                                                    |                                                                                                    |                       |               |  |
| 而码范围                                                                                                    |                           |               |                                                                    |                                                                                                    |                       |               |  |
| 贝时氾固                                                                                                    |                           |               |                                                                    |                                                                                                    |                       |               |  |
| C AME                                                                                                    |                           |               |                                                                    |                                                                                                    |                       |               |  |
| • 全部页                                                                                                    |                           |               |                                                                    |                                                                                                    |                       |               |  |
| <ul><li>全部页</li><li>当前页</li></ul>                                                                                        |                           |               |                                                                    |                                                                                                    |                       |               |  |
| <ul> <li>全部页</li> <li>当前页</li> <li>页码范围</li> </ul>                                                                       | <b>1</b>                  | <u>*</u>      | - 1                                                                | 4                                                                                                    |                       |               |  |
| <ul> <li>全部页</li> <li>当前页</li> <li>页码范围</li> <li>风格</li> </ul>                                                           | 1                         | <u>+</u>      | - 1                                                                | <u>^</u>                                                                                                    |                       |               |  |
| <ul> <li>全部页</li> <li>当前页</li> <li>页码范围</li> <li>风格</li> <li>绘制模式:</li> </ul>                                            | 1 日本                      | <u>+</u><br>- | - 1                                                                |                                                                                                    | 100.00                | 0 ÷ %         |  |
| <ul> <li>全部页</li> <li>当前页</li> <li>页码范围</li> <li>风格</li> <li>绘制模式:</li> <li>X位移:</li> </ul>                              | 围 1<br>居中<br>0.00         |               | - 1                                                                | <u>-</u><br>-<br>-<br>ゴ<br>-<br>-<br>-<br>-<br>-<br>-<br>-<br>-<br>-<br>-<br>-<br>-<br>-<br>-<br>-                                                                                                    | 100.00                | 0 ÷ %<br>÷ mm |  |
| <ul> <li>全部页</li> <li>当前页</li> <li>页码范围</li> <li>风格</li> <li>绘制模式:</li> <li>X位移:</li> <li>旋转角度:</li> </ul>               | 围 1<br>居中<br>0.00<br>C 45 | e 0           | - 1<br>- 1<br>1<br>1                                               | <ul> <li>ゴ</li> <li>縮放率:</li> <li>Y位移:</li> <li>C 自定义</li> </ul>                                                                                                    | <b>100.00</b><br>0.00 | 0 ÷ %<br>÷ mm |  |
| <ul> <li>全部页</li> <li>当前页</li> <li>页码范围</li> <li>风格</li> <li>绘制模式:</li> <li>X位移:</li> <li>旋转角度:</li> <li>透明度:</li> </ul> | 围 1<br>居中<br>0.00<br>C 45 | e 0           | - 1<br>- 1<br>- 1<br>- 1<br>- 1<br>- 1<br>- 1<br>- 1<br>- 1<br>- 1 | <ul> <li>・</li> <li>・</li></ul> | 100.00<br>0.00<br>0   | 0 ÷ %         |  |

图 3-19-2

#### 3.20 插入页面

┛点聚

打开 OFD 文档,点击菜单条中的 "文档\插入页面"菜单,实现插入页面功能,可以选择插入空白页或者其他文档的页面,可以设置插入任一页数,如下图:

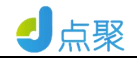

|                                    |        | 插    | 入页面  |        | × |
|------------------------------------|--------|------|------|--------|---|
| 页面类型<br>© 空白页面<br>页面宽:<br>○ 从文件    | 210.00 | → mm | 页面高: | 297.00 |   |
| 」<br>插入位置<br>「第一页<br>「最后一页<br>「指定页 | 1      | /45  | 位置:  | 之前     |   |
|                                    |        |      | 取消   | đ      | 锭 |

图 3-20-1

#### 3.21 签章工具

打开 OFD 文档,点击菜单条中的 "文档\签章工具"菜单,如 下图所示:

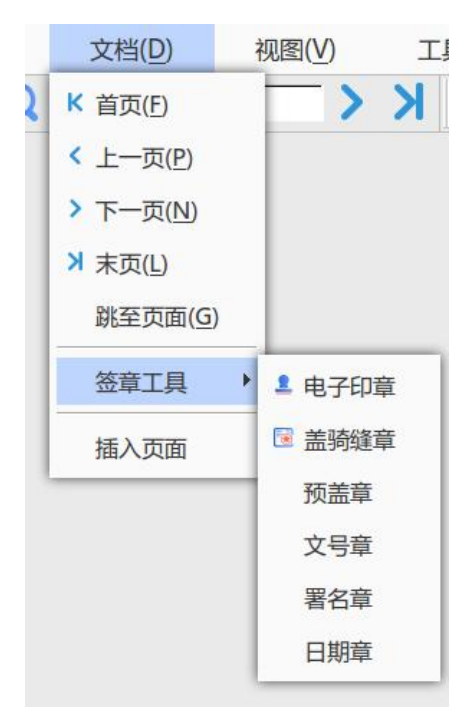

图 3-21-1

36/66

选择预盖章,如下图所示:

| ·朱某来方字<br>**<br>**<br>**<br>**<br>**<br>合同专用章 |       |
|-----------------------------------------------|-------|
|                                               |       |
|                                               |       |
| <b>E</b>                                      | 取消 确定 |

图 3-21-2

选择文号章,如下图所示:

|                                          |                                          | 点聚电 号<br>年 月 日 时 |
|------------------------------------------|------------------------------------------|------------------|
|                                          |                                          |                  |
| doc nu<br>Num:                           | m tamp property                          |                  |
| doc nu<br>Num:<br>Year:                  | m tamp property 1 2020                   | ОК               |
| doc nu<br>Num:<br>Year:<br>Month         | m tamp property<br>1<br>2020<br>:12      | ОК               |
| doc nu<br>Num:<br>Year:<br>Month<br>Day: | m tamp property<br>1<br>2020<br>12<br>13 | OK<br>Cancle     |

图 3-21-3

选择署名章,如下图所示:

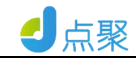

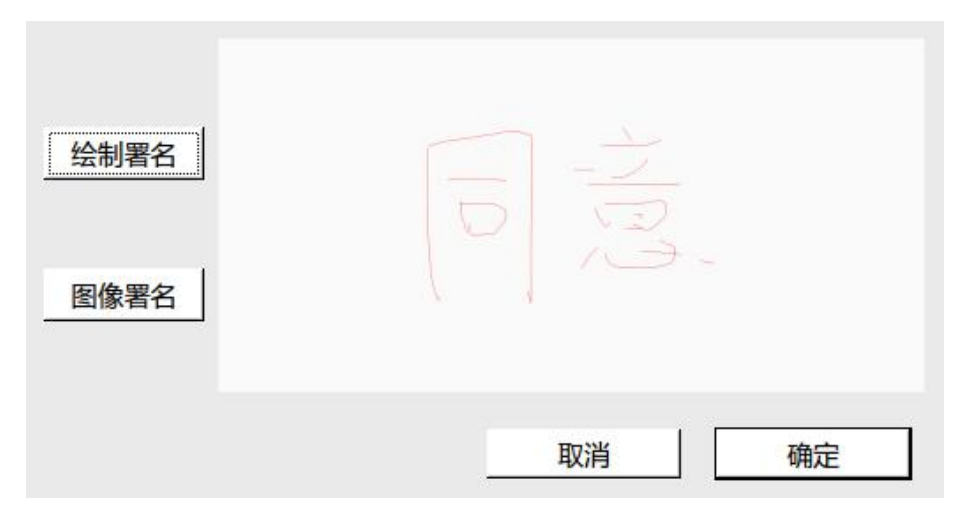

图 3-21-4

选择日期章,如下图所示:

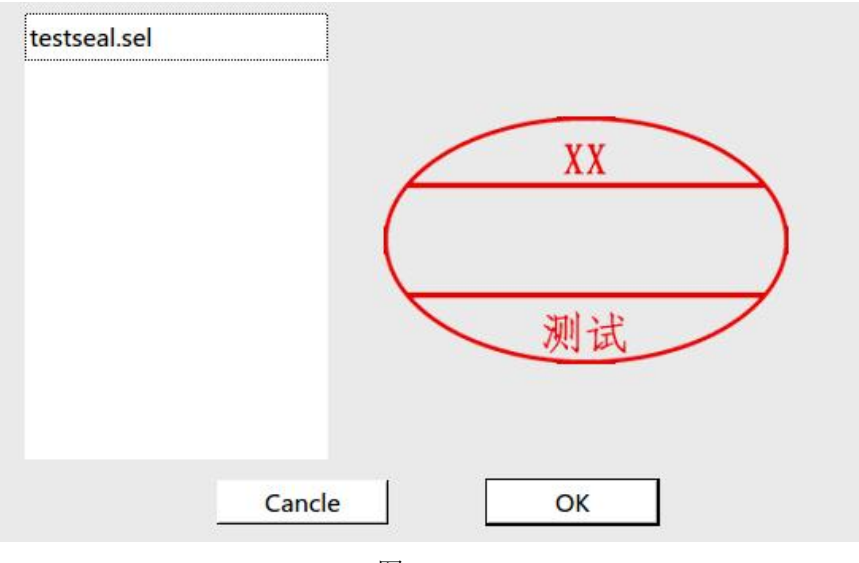

图 3-21-5

#### 3.22 文本注释

打开 OFD 文档,点击菜单条中的 "工具\文本注释"菜单,如下图所示:

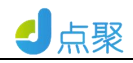

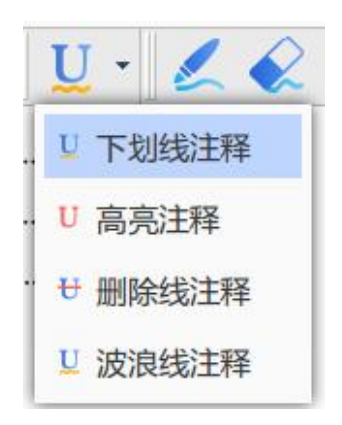

图 3-22-1

点击图 **3-22-1** 中所示的注释类型,点击选中的注释类型,进行 注释如下所示:

下划线注释,如下图:

欢迎使用北京点聚 OFD 版式软件。

<u>点聚 OFD 版式软件 V3.0 是一套基于国产化软硬件环境的 OFD 版</u> 式文件阅读器,实现对 OFD 版式文件的全生命周期管理,包括 OFD 版 式文件的阅读、打印、手写签名、文本注释、文字水印、图形水印、 签章、验章等功能,提供标准的接口为第三方业务系统增加 OFD 处理

图 3-22-2

高亮注释,如下图:

点击图 **3-1-1** 所示界面中的工具条上的 "打开"按钮 <sup> </sup> 创建 文档标签, 重复点击"打开"按钮, 打开多个文件,可见不同文档标签 显示如下图所示界面:

图 3-22-3

删除线注释,如下图:

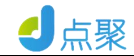

件。

重复 3.1.2 的操作, 。

#### 3.2 文档保存

点击如图 **3-1-3** 所示界面工具条上的"保存"按钮 루 可直接保 存当前打开的文件。

#### 3.3 <del>文档</del>另存

点击如图 3-1-3 所示界面菜单条上的"文件 \另存为"菜单,弹

图 3-22-4

波浪线注释,如下图:

在如图 3-4-2 界面中选好要存储的路径, 报当前页呈出为格式为 bmp 或 ipg 或 png, 分辨率为 300DPI 的图片, 单击"确定"按钮, 图片 会生成在指定路径里面。

图 3-22-5

#### 3.23 掩膜工具

打开 OFD 文档,点击菜单条中的 "工具\掩膜工具"菜单,可 以对文档添加掩膜,添加后文档内容不可查看,但打印时可以正常打 印显示,如下图所示:

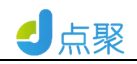

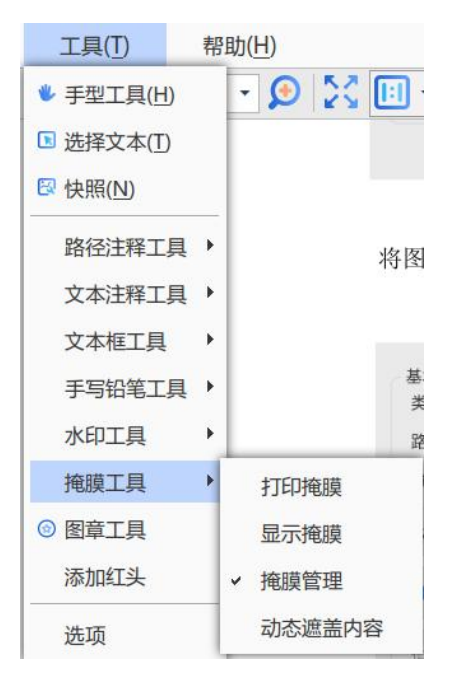

图 3-23-1

3.24 添加红头

打开 OFD 文档,点击菜单条中的 "工具\添加红头"菜单,可 以将红头文件添加到文档开头,如下图所示:

| 文件: | /opt/dianju/OfdReader/to |  |    |
|-----|--------------------------|--|----|
|     |                          |  | 确定 |

图 3-24-1

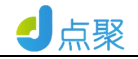

| 侍以下               | 功能镜    | хх           | хх           | X文件              |
|-------------------|--------|--------------|--------------|------------------|
| <b>文件</b> 3<br>序号 | 功能 功能  | 顺序功能键        | 直接快捷键        | 示例               |
| 1                 | 打开文档   | Alt, F, O    | Ctrl+O       | "文件" - "打开"      |
| 2                 | 创建空白文档 | Alt, F, N, B |              | "文件"-"新建"-"空白文档" |
| 3                 | 从文件创建  | Alt, F, N, F | Ctrl+N       | "文件","新建","从文件"  |
| 4                 | 从扫描仪创建 | Alt, F, N, S |              | "文件"-"新建"-"从扫描仪" |
| 5                 | 保存     | Alt, F, S    | Ctrl+S       | "文件"-"保存"        |
| 6                 | 另存为    | Alt, F, A    | Ctrl+Shift+S | "文件"-"另存为"       |
| 7                 | 导出     | Alt, F, E    | Ctrl+E       | "文件"-"导出"        |
| 8                 | 打印     | Alt, F, P    | Ctrl+P       | "文件"-"打印"        |

图 3-24-2

# 3.25 日志服务地址

打开 OFD 文档,点击菜单条中的 "工具\选项\服务地址"菜 单,输入日志服务地址后进行上传,如下图所示:

| 6 日本版作地:<br>日本版作地:<br>2 新版作地:<br>[注册版作地址: |         |                 |                                                    |
|-------------------------------------------|---------|-----------------|----------------------------------------------------|
| 6 日志服务地址:                                 |         |                 |                                                    |
| ♥研報方地址:<br>■<br>注册服务地址:                   |         | =1              |                                                    |
| 更新报劳地址:<br>算<br>注册服务地址:                   |         | -               |                                                    |
| 章<br>注册服务地址:                              |         |                 |                                                    |
| 1                                         |         |                 |                                                    |
|                                           |         |                 |                                                    |
|                                           |         |                 |                                                    |
|                                           |         |                 |                                                    |
|                                           |         |                 |                                                    |
|                                           |         |                 |                                                    |
|                                           |         |                 |                                                    |
|                                           |         |                 |                                                    |
|                                           |         |                 |                                                    |
|                                           | ₽       |                 |                                                    |
|                                           |         |                 |                                                    |
| 「 恢复为                                     | の始设置 取消 | 确定              |                                                    |
|                                           |         |                 |                                                    |
|                                           |         |                 |                                                    |
|                                           |         |                 |                                                    |
|                                           | 厂放业方    | ↓<br>「恢复为初始设置取满 | ↓<br>「快服为初始设置 ———————————————————————————————————— |

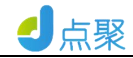

## 3.26 动态水印

打开 OFD 文档,点击菜单条中的 "工具\选项"菜单,如下图 所示:

| 手写和铅笔 | 动态水印                                                                                           |
|-------|------------------------------------------------------------------------------------------------|
| 辅助功能  | 「 显示屏幕水印 「 显示打印水印                                                                              |
| 服务地址  | 内容                                                                                             |
| 动态水印  | © 文字水印                                                                                         |
| 签章和图章 | 文字:     字体:     Sans Fallback ▼     字体大小:     12 ÷     磅 颜色:       ○ 图像水印                      |
|       | XIF.                                                                                           |
|       | X间距:     40.00 ÷ mm     Y间距:     50.00 ÷ mm       旋转角度 C 45 C 0 C -45 C 自定义     0 ÷       透明度: |
|       |                                                                                                |
|       |                                                                                                |
|       | 「 恢复为初始设置 取消 确定                                                                                |

图 3-25-1

对动态水印的内容和风格进行自定义设置,效果如下:

|    | 文件(F)  | 编辑(E) | 文档(D) 视目 | 国(V) 工具(I) | 帮助(日)    |                             |                    |          |       |       |      |      |      |   |
|----|--------|-------|----------|------------|----------|-----------------------------|--------------------|----------|-------|-------|------|------|------|---|
|    | )    @ | 2     | K < 1/15 | S K <      | 100% - 🔎 | ) 🔀 💷 😸 😂 🗄                 | ) - 🖐 🖪 🖲          | 🕄 💄 🛛 U  | · 6.  | Ø 8 · |      |      |      |   |
|    |        | 1111  | 1111     | 1111       | 1111     | 1111                        | 1111               | 111 14   | 1987  | 1111  | 1111 | 1111 | 1111 | - |
|    |        |       |          |            |          |                             |                    | #        |       |       |      |      |      |   |
| := |        |       |          |            |          | X                           | X X [2020] 1-      | 4号 鎮水    | 专用章   |       |      |      |      | _ |
| 88 |        |       |          |            |          |                             |                    |          |       |       |      |      |      |   |
| E2 |        |       |          |            |          |                             |                    |          |       |       |      |      |      |   |
| 戽  |        | 1111  | 1111     | 1111       | 1111     | <sup>1111</sup> X X 关于      | XXX X X X          | X X 的    | 1111  | 1111  | 1111 | 1111 | 1111 |   |
| 8  |        |       |          |            |          |                             |                    |          |       |       |      |      |      |   |
|    |        |       |          |            |          | 关于参加公                       | 司信创产品增             | 们会议的通知   | t     |       |      |      |      |   |
| 2  |        |       |          |            |          | 北京总部、各地分部:                  |                    |          |       |       |      |      |      |   |
| -  |        |       |          |            |          | 订于下周一上午,                    | 1点开集体视频            | 〔会议,会议内》 | 学是关于公 |       |      |      |      |   |
| n  |        | 1111  | 1111     | 1111       | 1111     | 司信创产品的培训。                   | 府品包括:              | 1111     | 1111  | 1111  | 1111 | 1111 | 1111 |   |
| Ð  |        |       |          |            |          | 点聚 OFD 版式软件                 | F:                 |          |       |       |      |      |      |   |
|    |        |       |          |            |          | 点聚 OFD 轻阅读身                 | \$.统;              |          |       |       |      |      |      |   |
|    |        |       |          |            |          | 点策电于签草系统                    | L;<br>7 NH NE N AL |          |       |       |      |      |      |   |
|    |        |       |          |            |          | 京衆間省防护隠与                    | 疗溯源杀统;             |          |       |       |      |      |      |   |
|    |        | 1111  | 1111     | 1111       | 1111     | 川閣子与 金花糸羽<br>上取 opp 14 二 op | CB111              | 1111     | 1111  | 1111  | 1111 | 1111 | 1111 |   |
|    |        |       |          |            |          | 点乘 OFD 秒功 APP               | 1                  |          |       |       |      |      |      |   |
|    |        |       |          |            |          |                             |                    |          | -1 -  |       |      |      |      |   |
|    |        |       |          |            |          |                             |                    |          |       |       |      |      |      |   |
|    |        |       |          |            |          |                             |                    |          |       |       |      |      |      |   |
|    |        | 1111  | 1111     | 1111       |          | 1111                        | 1111               | 1111     | 1111  |       | 1111 |      | 1111 |   |
|    |        |       |          |            |          |                             |                    |          |       |       |      |      |      |   |
|    |        |       |          |            |          |                             |                    |          |       |       |      |      |      |   |
|    | -      |       |          |            |          |                             |                    |          |       |       |      |      |      | - |

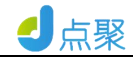

### 3.27 时间戳

打开 OFD 文档,点击菜单条中的 "工具\选项"菜单,选择签 章和图章功能按钮,如下图所示:

| 手写和铅笔 | 签章和图章            |            | 3       |    |
|-------|------------------|------------|---------|----|
| 辅助功能  | ▶ 时间戳            | ☑ 打印时显示时间戳 |         |    |
| 服务地址  | 用于在新添加签章和图章(文号章, | 署名章,日期章等)时 | ,设置时间戳。 |    |
| 动态水印  |                  |            |         |    |
| 签章和图章 |                  |            |         |    |
|       |                  |            |         |    |
|       |                  |            |         |    |
|       |                  |            |         |    |
|       |                  |            |         |    |
|       |                  |            |         |    |
|       |                  |            |         |    |
|       |                  |            |         |    |
|       |                  |            |         |    |
|       |                  |            |         |    |
|       |                  |            |         |    |
|       |                  |            |         |    |
|       |                  |            |         |    |
|       |                  |            |         |    |
|       | 「 恢复 う           | 的初始设置      | 取消      | 确定 |
|       |                  |            |         |    |

图 3-26-1

#### 3.28 标引导览

打开含有自定义标引的 OFD 文档,点击侧栏中的"标引" **三**标 签,显示如下图所示的自定义标引导览:

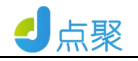

| 点聚OFD版式软件_用户手册-V3.0.ofd - 点聚OFD版式软件V3.0 — |                |               |                  |          |       |               |          |       |               |   |            |               | □ × | •  |              |     |   |          |          |     |  |   |   |
|-------------------------------------------|----------------|---------------|------------------|----------|-------|---------------|----------|-------|---------------|---|------------|---------------|-----|----|--------------|-----|---|----------|----------|-----|--|---|---|
| 3                                         | て <u>件(F</u> ) |               | 编辑( <u>E</u> )   |          | 文     | 档([           | D)       | 视图    | ≦( <u>V</u> ) |   | 工具         | Į( <u>Τ</u> ) |     | 帮助 | ( <u>H</u> ) |     |   |          |          |     |  |   |   |
|                                           | H              |               | 3                |          | K     | <             | 1/48     |       | ۶             | K | C          | 1             | 00% | •  | •            | -   | V |          | 2        | 1   |  |   | • |
| 点                                         | 聚OFD版          | i式…V          | 3.0.ofd 🚺        | 3        | 5.1.1 | _ <b>[</b> 7k | ····】(1页 | ).ofd |               |   |            |               |     |    |              |     |   |          |          |     |  |   |   |
|                                           | 大纲             |               |                  | <u>.</u> |       |               |          |       |               |   |            |               |     |    |              |     |   |          |          |     |  | 4 |   |
|                                           | 1产品            | 品概述           |                  |          |       |               |          |       |               |   |            |               |     |    |              |     |   |          |          |     |  |   |   |
| Ξ                                         | <b>2</b> 安装    | 麦与卸           | 载                |          |       |               |          |       |               |   |            |               |     |    |              |     |   |          |          |     |  | - | _ |
| 00                                        | 2.             | 1 安装          |                  |          |       |               |          |       |               |   |            |               |     |    |              |     |   |          |          |     |  |   |   |
| 00                                        | 2.             | 2 卸载          |                  |          |       |               |          |       |               |   |            |               |     |    |              |     |   |          |          |     |  |   |   |
| 28                                        | 183操作          | 乍说明           |                  |          |       |               |          |       |               |   |            |               |     |    |              |     |   |          |          |     |  |   |   |
|                                           | ₽ 3.           | 1打开           | 文档               |          |       |               |          |       |               |   |            |               |     |    |              |     |   |          |          |     |  |   |   |
| PT                                        |                | 3.1.1         | 打开单…             |          |       |               |          |       |               | F | - <b>म</b> | -             | ~ 1 |    | 8 8          | 11- |   | <u> </u> | <u> </u> | ste |  |   |   |
|                                           |                | 3.1.2         | 打开多…             |          |       |               |          |       |               | 닜 | 【閉         | E (           | )]  | FD |              | 版   | T | 5        | L1       | Ë   |  |   |   |
| E                                         | 3.             | 2 文档          | 保存               |          |       |               |          |       |               |   | 10 10      |               | LI  |    | 1 7          | - 1 | + |          | 8.6      |     |  |   |   |
| _                                         | 3.             | 3 文档          | 另存               |          |       |               |          |       |               |   |            |               | 奴   | )坦 | 13           | ŔΞ  | 允 |          |          |     |  |   |   |
| 0                                         | 3.             | 4 导出          | 图片               |          |       |               |          |       |               |   |            |               |     |    |              | ~   |   |          |          |     |  |   |   |
| R                                         | ₿3.            | 5 文档          | 打印               |          |       |               |          |       |               |   |            |               |     | Vi | 3.           | 0   |   |          |          |     |  |   |   |
| 0                                         |                | 3.5.1         | 普通打印             |          |       |               |          |       |               |   |            |               |     |    |              |     |   |          |          |     |  |   |   |
| '0                                        |                | 3.5.2         | 毕贝打…<br>夕五+T     |          |       |               |          |       |               |   |            |               |     |    |              |     |   |          |          |     |  |   |   |
|                                           | 2              | 5.5.5<br>6 关闭 | ☆₩               |          |       |               |          |       |               |   |            |               |     |    |              |     |   |          |          |     |  |   |   |
|                                           | 3.             | 0 天内<br>7 杏找  | ×13<br>文字        |          |       |               |          |       |               |   |            |               |     |    |              |     |   |          |          |     |  |   |   |
|                                           | <b>B</b> 3     | 8 洗择          | <b>◇</b> 」<br>文字 |          |       |               |          |       |               |   |            |               |     |    |              |     |   |          |          |     |  |   |   |
|                                           | 0,0            | 3.8.1         | 全部选择             |          |       |               |          |       |               |   |            |               |     |    |              |     |   |          |          |     |  |   |   |
|                                           |                | 3.8.2         | 部分选择             |          |       |               |          |       |               |   | -          |               |     | •  | _            | _   |   |          | •        |     |  |   |   |
|                                           |                | 3.8.3         | 撤销选择             | -        | 4     |               |          |       |               |   | ŀ          | H             |     | Ц  |              |     |   | ш        | r        | 1   |  | • | - |
|                                           |                |               |                  |          |       |               |          |       |               |   |            |               |     |    |              |     |   |          |          |     |  |   |   |

图 3-27-1

点击侧栏中相应的标引,如"操作说明",可导览到相应的如下 图所示的页面位置:

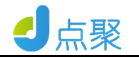

|     |                |                   | 点     | 聚OFD版式                | 软件_用户手册-V3  | 8.0.ofd - 点聚OFD版 | 式软件V3.0        | - <b>-</b> × |
|-----|----------------|-------------------|-------|-----------------------|-------------|------------------|----------------|--------------|
| 7   | 文件( <u>F</u> ) | 编辑( <u>E</u> )    | 文     | 档( <u>D</u> )         | 视图(⊻)       | 工具( <u>T</u> )   | 帮助( <u>H</u> ) |              |
|     | 🖷              |                   | K     | < 6/4                 | 18          | X Q 100          | )% - 🔇 - 👋     | . 1 1        |
| 点   | 聚OFD版式···V     | 3.0.ofd           | 5.1.1 | _ <mark>[</mark> 水…]( | 1页).ofd  🛛  |                  |                |              |
|     | 大纲             | 4                 | Ξ     | 3 操                   | 作说明         |                  |                | <u> </u>     |
|     | 1产品概述          | <u> </u>          |       |                       | 11 00 74    |                  |                |              |
| Ξ   | <b>2</b> 安装与卸  | 载                 |       | 3.1 打                 | 开文档         |                  |                |              |
| 88  | 2.1 安装         |                   |       |                       |             |                  |                |              |
|     | 2.2 卸载         |                   |       | 点现                    | 彩OFD 版式方    | 文档处理系统安          | 装完毕,点击0FD 文档   | i,显示         |
| 26  | □ 3 操作说明       | <del>~~ +</del> * |       | 如下图                   | 3-1-1 所示界   | ·面:              |                |              |
| 閂   | -311           | 又相<br>打开单…        |       | 200 1 104             |             |                  |                |              |
|     | 3.1.2          | 打开多…              |       |                       |             |                  |                |              |
| _   | 3.2 文档         | 保存                |       |                       |             |                  |                |              |
|     | 3.3 文档         |                   |       |                       |             |                  |                |              |
| 0   | 3.4 导出         | 图片                |       |                       |             |                  |                |              |
| m   | 3.5 文档         | 打印                |       |                       |             |                  |                |              |
| e c | 3.5.1          | 普通打印              |       |                       |             |                  |                |              |
| 0   | - 3.5.2        | 单页打…              |       |                       |             |                  |                |              |
|     | - 3.5.3        | 多页打…              |       | 点聚 0 FD 着             | 反式文档处理系统 V3 | .0 用户手册          | 6              | /48          |
|     | 3.6 关闭         | 文档                |       |                       |             |                  |                |              |
|     | 3.7 查找         | 文字                |       |                       |             |                  |                |              |
|     | 3.8选择          | 又子                |       |                       |             |                  |                |              |
|     | 3.8.1          | 王即匹挥              |       |                       |             |                  |                |              |
|     | - 3.8.3        | 前755年<br>撤销选择     | - 4   |                       |             |                  |                | ▼<br>  ►     |

#### 图 3-27-2

# 3.29 页面导览

打开 OFD 文档,点击侧栏中的"页面节点" <sup>●</sup>标签,显示如 下图所示的页面导览:

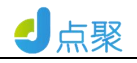

|    |                  |                | 点聚OFD版式软       | 件_用户手册-V3.0.0 | ofd - 点聚OFD版式软 | <b>代件V3.0</b>  |          | 1077 | □ ×          |
|----|------------------|----------------|----------------|---------------|----------------|----------------|----------|------|--------------|
| 2  | 文件( <u>F</u> )   | 编辑( <u>E</u> ) | 文档( <u>D</u> ) | 视图(⊻)         | 工具( <u>T</u> ) | 帮助( <u>H</u> ) |          |      |              |
|    | - 🖪 י            | <b>a</b>       | K < 1/48       | K <           | 2 100%         | • 👰 -          | <b>*</b> |      | 0-0<br>0-0 • |
| 点  | 聚OFD版式           | …V3.0.ofd 🗵    | 5.1.1_【水…】(1]  | į).ofd        |                |                |          |      |              |
|    | 图层               | 1              | <u> </u>       |               |                |                |          |      | <b></b>      |
|    | <b>〒</b> 第1页     | 4              | <b>▲</b>       |               |                |                |          |      |              |
| Ξ  | 。第2页             |                |                |               |                |                |          |      |              |
| 00 | 。第3页             |                |                |               |                |                |          |      |              |
| 00 | 🤋 第4页            |                |                |               |                |                |          |      |              |
| E  | 。第5页             |                |                |               |                |                |          |      |              |
|    | 。第6页             |                |                |               |                |                |          |      |              |
| ~+ | 。第7页             |                |                | 上             | 取介口            | D HE -         | 十十世      |      |              |
|    | 。第8页             |                |                | 人             | 家 ሀ Γ          | D NX.          | 以又归      |      |              |
|    | 7 第9页            |                |                |               | H              | 田石分            |          |      |              |
| -  | 。第10页            |                |                |               | 处              | 理尔约            | 6        |      |              |
| 0  | ◎ 第11页<br>一      |                |                |               | V              | 1 D D          |          |      |              |
| n  | <b>〒第12页</b>     |                |                |               | V              | 3.0            |          |      |              |
| ~  | · 第13页           |                |                |               |                |                |          |      |              |
| 10 | · 第14页           |                |                |               |                |                |          |      |              |
|    | ◎ 第15页<br>■ #*** |                |                |               |                |                |          |      |              |
|    | 8 第16页           |                |                |               |                |                |          |      |              |
|    | ◎ 第1/贝<br>〒 第10五 |                |                |               |                |                |          |      |              |
|    | ◎ 第10页<br>● 第10页 |                |                |               |                |                |          |      |              |
|    | 。第19页            |                |                |               | H 2            |                | нн       |      |              |
|    | 。第20页            |                | - 4            |               | HГ             | - +            | +++++    |      | ▼<br>►       |
|    |                  |                |                | 反             | 2 20 1         |                |          |      |              |

图 3-28-1

点击相应页面的节点,可导览到相应的页面。比如点击侧栏中的页:2节点,可导览到如下图所示的第二页:

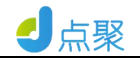

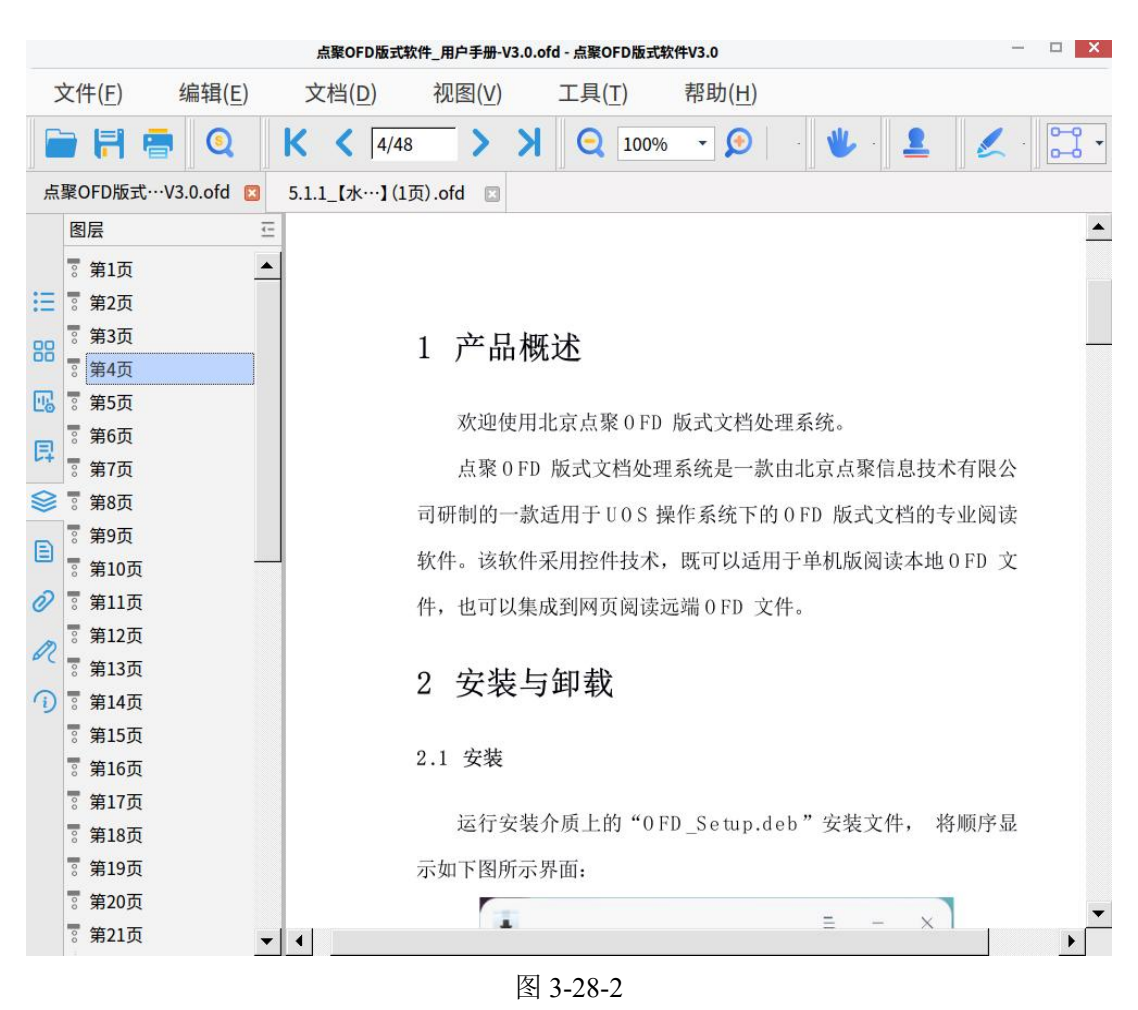

#### 3.30 书签导览

打开带书签的 OFD 文档,点击侧栏中的"书签" 🖪 标签,显示 如下图所示的书签导览:

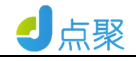

|    |                |            |                |          |   |             |     | 书3   | 签导览.(         | OFD - 庍 | 電影 OFD 版式      | 软件V | 3.0            |   |   |   |   | _ |     |   | × |
|----|----------------|------------|----------------|----------|---|-------------|-----|------|---------------|---------|----------------|-----|----------------|---|---|---|---|---|-----|---|---|
| 2  | 文件( <u>F</u> ) |            | 编辑( <u>E</u> ) |          | 文 | 档( <u>D</u> | )   | 视    | 图( <u>V</u> ) |         | 工具( <u>T</u> ) |     | 帮助( <u>H</u> ) |   |   |   |   |   |     |   |   |
| -  | H              | -          | Q              |          | K | <           | 2/9 |      | >             | K       | Q 10           | 0%  | - 🔎            | » | * | » | 2 | 1 | »   | ~ | • |
|    | 书签             |            |                | <u>.</u> |   |             |     |      |               |         |                |     |                |   |   |   |   |   |     |   | ^ |
|    | 书签(            | 目录)        |                |          |   |             |     |      |               |         |                |     |                |   |   |   |   |   |     |   |   |
| Ξ  | 书签()           | 产品概        | 【述)            |          |   |             |     |      |               |         |                |     |                |   |   |   |   |   |     |   |   |
| 88 | 书签(<br>书签(     | 安装与<br>操作访 | 5卸载)<br>〔明〕    |          |   |             |     |      |               |         |                |     | 目 录            |   |   |   |   |   |     |   |   |
| 26 |                |            |                |          |   |             |     | 1 产  | 品概述           |         |                |     |                |   |   |   |   |   | . 4 |   |   |
| Ð  |                |            |                |          |   |             |     | 2 安美 | 裝与卸           | 载       |                |     |                |   |   |   |   |   | . 4 |   |   |
| ~  |                |            |                |          |   |             |     | 2    | .1 安装         | 专       |                |     |                |   |   |   |   |   | .4  |   |   |
| *  |                |            |                |          |   |             |     | 2    | .2 卸载         | 戈       |                |     |                |   |   |   |   |   | .5  |   |   |
|    |                |            |                |          |   |             |     | 3 操( | 乍说明           |         |                |     |                |   |   |   |   |   | . 6 |   |   |
| 2  |                |            |                |          |   |             |     | 3    | .1 打尹         | F文档     |                |     |                |   |   |   |   |   | .6  |   |   |
| 0  |                |            |                |          |   |             |     | 3    | .2 文相         | 当保存     |                |     |                |   |   |   |   |   | .8  |   |   |
| R  |                |            |                |          |   |             |     | 3    | .3 文档         | 当另存     |                |     |                |   |   |   |   |   | .8  |   |   |
| 0  |                |            |                |          |   |             |     | 3    | .4 导出         | 出图片     |                |     |                |   |   |   |   |   | .9  |   |   |
| 9  |                |            |                |          |   |             |     | 3    | .5 文相         | 当打印     |                |     |                |   |   |   |   | 1 | 11  |   |   |
|    |                |            |                |          |   |             |     |      | 3.5.          | 1 普通    | 打印             |     |                |   |   |   |   | l | 12  |   |   |
|    |                |            |                |          |   |             |     |      | 3.5.3         | 2 单页    | 打印到多页          | [   |                |   |   |   |   | 1 | 12  |   |   |
|    |                |            |                |          |   |             |     |      | 3.5.3         | 3 多页    | 打印到一页          |     |                |   |   |   |   | 1 | 14  |   |   |
|    |                |            |                |          |   |             |     | 3    | .6 关闭         | 日文档     |                |     |                |   |   |   |   | l | 16  |   |   |
|    |                |            |                |          |   |             |     | 3    | .7 查扎         | 戈文字     |                |     |                |   |   |   |   | 1 | 16  |   |   |
|    |                |            |                |          |   |             |     | 3    | .8 文勻         | P选择     |                |     |                |   |   |   |   | 1 | 17  |   |   |
|    |                |            |                |          | - |             |     |      | 3.8.          | 1 全选    | 文字             |     |                |   |   |   |   | 1 | 17  |   | ~ |
|    |                |            |                |          | < |             |     |      |               |         |                |     |                |   |   |   |   |   |     | > |   |

图 3-29-1

点击相应的书签,导览到书签对应的页面位置。比如,点击侧栏 中的"书签(安装与卸载)",可以导览到如下图所示的页面位置:

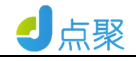

|    |                |                 |   |                | 书签导览.OF        | FD - 点聚OFD版式软件    | V3.0           |           | □ × |
|----|----------------|-----------------|---|----------------|----------------|-------------------|----------------|-----------|-----|
|    | 文件( <u>F</u> ) | 编辑( <u>E</u> )  | 2 | 文档( <u>D</u> ) | 视图( <u>V</u> ) | 工具( <u>T</u> )    | 帮助( <u>H</u> ) |           |     |
|    | <b>   </b>     | <b>e</b> Q      | K | <b>&lt;</b> 6/ | )              | > Q 100%          | • • 🔎 •        | » 🙎 🗶     | »   |
|    | 书签             |                 | Ξ |                |                |                   |                |           | ^   |
| := | 书签(目<br>书签(产   | ]录)<br>←品概述)    |   |                | 3 操作           | 乍说明               |                |           |     |
|    | 书签 (安          | 品(為之)<br>(装与卸载) |   |                |                |                   |                |           |     |
| 60 | 书签 (損          | 解作说明)           |   |                | 3.1 打开         | 文档                |                |           |     |
| E8 |                |                 |   |                | 点聚             | 0FD 版式文档如         | 上理系统安装完毕, 具    | 桌面上会生成一个情 | 夬捷  |
| 同  |                |                 |   |                |                |                   |                |           |     |
|    |                |                 |   |                | 方式图标           | OFDReader , 双击    | 该图标,显示如下图      | 所示界面:     |     |
|    |                |                 |   |                |                |                   |                |           |     |
| 0  |                |                 |   |                |                |                   |                |           |     |
| 00 | (              |                 |   |                |                |                   |                |           |     |
|    |                |                 |   |                |                |                   |                |           |     |
|    |                |                 |   |                |                |                   |                |           |     |
|    |                |                 |   |                |                |                   |                |           |     |
|    |                |                 |   |                | 点聚 0 FD 版式     | 式文档处理系统 V 3.0 用户: | 戶册             | 6/34      |     |
|    |                |                 |   |                |                |                   |                |           |     |
|    |                |                 |   |                |                |                   |                |           |     |
|    |                |                 | - |                |                |                   |                | 1         | ~   |
|    |                |                 | < |                |                |                   |                |           | >   |

图 3-29-2

# 3.31 大纲导览

打开带有大纲的 OFD 文件,点击侧栏中的"大纲" Ⅲ 标签,显示如下图所示的大纲导览:

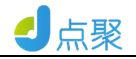

|             |                |                                                                                                    | <mark>ج</mark> | <b>繁OFD版式软</b> | 件_用户手册-V3.0.  | ofd - 点聚OFD版式软 | 件V3.0          |       |   | × |
|-------------|----------------|----------------------------------------------------------------------------------------------------|----------------|----------------|---------------|----------------|----------------|-------|---|---|
| 文作          | ‡( <u>F</u> )  | 扁辑( <u>E</u> )                                                                                                    | 文              | 档( <u>D</u> )  | 视图(⊻)         | 工具( <u>T</u> ) | 帮助( <u>H</u> ) |       |   |   |
|             | 8              | 0                                                                                                    | K              | 6/48           | <b>&gt;</b> > | <b>Q</b> 100%  | • 🖉 •          | ¥ · 🛓 |   | • |
| 点聚C         | )FD版式…V3.      | .0.ofd 🔲                                                                                                    | 5.1.1          | _【水…】(1页       | ī).ofd        |                |                |       |   |   |
| 大           | 纲              | <u>.</u>                                                                                                    |                | 3 操作           | 乍说明           |                |                |       |   | • |
|             | 1产品概述          | -                                                                                                    | 4              |                |               |                |                |       |   |   |
| Ξ E         | 2 安装与卸载        | t                                                                                                    |                | 3.1 打开         | 文档            |                |                |       |   |   |
| 88          | 2.1 安装         |                                                                                                    |                |                |               |                |                |       |   |   |
|             | 2.2 卸载         |                                                                                                    |                | 点聚             | 0FD 版式文档      | 当处理系统安装        | 完毕,点击0FD J     | と档,显示 | - |   |
| <b>16</b> E | 3 操作说明         | - +1/                                                                                                    |                | 如下图 3-         | 1-1 所示界面      |                |                |       |   |   |
| 目           | 211±           | (伯)<br>(工) (二) (1) (1) (1) (1) (1) (1) (1) (1) (1) (1                                                                                                    |                | No. 1 Tration  | ////          |                |                |       |   |   |
| 8           | 312            | 」<br>丌<br>平<br>部<br>1<br>丁<br>平<br>部<br>1<br>一<br>一<br>1<br>一<br>一<br>1<br>一<br>二<br>1<br>一<br>二<br>1<br>一<br>二<br>1<br>一<br>1<br>一<br>1<br>一<br>1<br>1<br>二<br>1<br>1<br>1<br>1<br>1<br>1<br>1<br>1<br>1<br>1<br>1<br>1<br>1 |                |                |               |                |                |       |   |   |
| ~           | 3.2 文档保        | 存                                                                                                    |                |                |               |                |                |       |   |   |
|             | 3.3 文档另        | ·····································                                                                                                    | 1              |                |               |                |                |       |   |   |
| 0           | 3.4 导出图        | 時                                                                                                    |                |                |               |                |                |       |   |   |
| m           | € 3.5 文档打      | rep                                                                                                    |                |                |               |                |                |       |   |   |
| øc          | · 3.5.1 끝      | 静通打印                                                                                                    |                |                |               |                |                |       |   |   |
| ()          | 3.5.2 单        | 鱼页打…                                                                                                    |                |                |               |                |                |       |   |   |
|             | 3.5.3 多        | 5页打…                                                                                                    |                | 点聚0FD 版式       | 文档处理系统 V3.0 ) | 用户手册           |                | 6/48  |   |   |
|             | 3.6 关闭文        | 【档                                                                                                    |                |                |               |                |                |       |   |   |
|             | 3.7 查找文        | (字                                                                                                    |                |                |               |                |                |       |   |   |
|             | 3.8选择又         | (子)                                                                                                    | -              |                |               |                |                |       |   |   |
|             | 3.0.1 <u>3</u> | E 可见f F                                                                                                    |                |                |               |                |                |       |   |   |
|             | 3.8.3 指        | 対选择 →                                                                                                    | 4              |                |               |                |                |       |   | • |

图 3-30-1

点击相应的大纲,导览到大纲对应的页面位置。比如点击侧栏中的"2 安装与卸载",可以导览到如下图所示的页面位置:

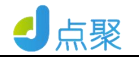

|    |                      |                                        | 点     | 骤 OFD版式软件     | 件_用户手册-V3.  | 0.ofd - 点聚OFD版 | 或式软件V3.0         |            |          | <del>777</del> 8 | ×        |
|----|----------------------|----------------------------------------|-------|---------------|-------------|----------------|------------------|------------|----------|------------------|----------|
| 1  | 文件( <u>F</u> )       | 编辑( <u>E</u> )                         | 文     | 档( <u>D</u> ) | 视图(⊻)       | 工具( <u>T</u> ) | 帮助( <u>H</u> )   |            |          |                  |          |
|    |                      |                                        | K     | < ₹ 7/48      | > :         |                | 0% - 🔊           | ·    🖐     |          | 4.               | 0-0 •    |
| 点  | 聚OFD版式··             | •V3.0.ofd 🔲                            | 5.1.1 | _【水···】(1页    | ī).ofd  🛛   |                |                  |            |          |                  |          |
|    | 大纲                   | <u> </u>                               | Ξ     | 3.1.1 打       | 开单个文件       |                |                  |            |          |                  | <b></b>  |
|    | 1产品概)                | <u>术</u>                               |       |               |             |                |                  |            |          |                  |          |
| Ξ  | €2安装与贫               | 印载                                     |       | 点击图           | 图3-1-1 所注   | 示界面中的工         | 具条上的"打升          | 干" 按钮 📄    | ,显示      |                  |          |
| 88 | 2.1 安                | 装                                      |       | 如下图所法         | 示界面:        |                |                  |            |          |                  |          |
| -  | 2.2 卸                | 载                                      |       |               | ¢           |                |                  | Q 👪 🗏      | ≡ ×      |                  |          |
| 28 | 飞3操作说 <sup>时</sup>   | 明                                      |       | ◎ 最近使用        |             |                |                  |            |          |                  |          |
| 耳  | □ □ 3.1 7];          |                                        |       | ☆ 主目录         | _           |                |                  | OF         | D        |                  |          |
| 0  | 3.1.                 | 2 打开多                                  |       | ■ 祝頻          | OFD         | demo webd      | emo 图片           | 1.ofd      |          |                  |          |
| ~  | 3.2 \$               | 料保存                                    |       | □ 音乐<br>四 muk |             |                |                  |            |          |                  |          |
|    | 3.3 文                | 当5000000000000000000000000000000000000 |       | B 文档          |             | )FD            | OFD              | OF         |          |                  |          |
| 0  | 3.4 导                | 出图片                                    |       | <b>〇 下位</b>   | 111         | Lofd dianjure: | der_3.0 qqqqqq.o | ofd ZZZ.ol | fd       |                  |          |
| M  | 電 3.5 文              | 档打印                                    |       | ₩ 计算机         |             |                |                  |            |          |                  |          |
| 60 | - 3.5.               | 1 普通打印                                 |       |               |             | 樂道             | 11.明             |            | <b>)</b> |                  |          |
| 1  | - <mark>3.</mark> 5. | 2 单页打…                                 |       | 格式 ofd        |             |                |                  | 取消         | 打开       |                  |          |
|    | 3.5.                 | 3多页打…                                  |       |               |             | 图 3-           | 1-2              |            |          |                  |          |
|    | 3.6 关                | 闭文档                                    |       | 点聚 0 FD 版式    | 文档处理系统 V 3. | 0 用户手册         |                  | 7/4        | 8        |                  |          |
|    | 3.7 查                | 找文字                                    |       |               |             |                |                  |            |          |                  |          |
|    | ℃ 3.8 选择             | 择文字                                    |       |               |             |                |                  |            |          |                  |          |
|    | 3.8.                 | 1 全部选择                                 |       |               |             |                |                  |            |          |                  |          |
|    | 3.8.                 | 2 前方近洋                                 |       |               |             |                |                  |            |          |                  | <b>•</b> |
|    | 3.8.                 | い加州匹洋                                  |       |               |             |                |                  |            |          |                  |          |

图 3-30-2

# 3.32 图层导览

打开 OFD 文档;点击侧栏中的"图层" <sup>Sel</sup>标签(如没有显示,请右键单击工具条,在弹出的菜单中勾选"图层"菜单),显示如下 图所示的图层导览:

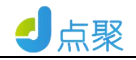

|    |                |           |                |   |   |             |     | 图层  | 层导览.(         | ofd - ș | 点聚OFD版       | 式软件V          | 3.0            |    |                         |            |    |              | -        |     | ×              |
|----|----------------|-----------|----------------|---|---|-------------|-----|-----|---------------|---------|--------------|---------------|----------------|----|-------------------------|------------|----|--------------|----------|-----|----------------|
| 2  | 之件( <u>F</u> ) | 4         | 编辑( <u>E</u> ) |   | 文 | 档( <u>D</u> | )   | 视图  | র( <u>V</u> ) |         | 工具( <u>T</u> | )             | 帮助( <u>H</u> ) | )  |                         |            |    |              |          |     |                |
| F  | H              |           | 3              | 9 | K | ۲           | 1/1 |     | >             | K       | Q            | 100%          | • 🔎            | »  | ♥                       | »          | 1  | 1            | <u>,</u> | » d | <sup>م</sup> • |
|    | 图层             |           |                | Ē |   |             |     |     |               |         |              |               |                |    |                         |            |    |              |          |     | ^              |
| := | <b>忠</b> 第1页   | i<br>*==# | 5 H C 1        |   |   |             |     | 8   |               |         |              |               |                |    |                         |            |    |              |          |     |                |
| := |                | 日京侍       | €h/X⊥<br>≣1    |   |   |             |     | 1   | 5/            |         | H            | 1             |                | ١. |                         |            | -  | <u> </u>     |          |     |                |
| 88 |                | 正文梼       | -<br>東版1       |   |   |             |     |     | ÎÌ            |         | ÷            | *             |                | Ś  | 75                      | Ţ          | Z  | $\sim$       | 5        |     |                |
| 26 |                | 正文层       | ₹1             |   |   |             |     |     |               |         | 人丁           | < \           | 12             |    |                         |            | 1  |              |          |     |                |
| 戽  |                | 前景樹       | €版1<br>≅1      |   |   |             | _   |     |               |         |              |               |                |    |                         |            |    |              |          |     |                |
|    |                | 时乐亿       | 71             |   |   |             |     | \$1 | 2             |         | =î           | JI.           |                | L  |                         |            |    | Î            |          |     |                |
| E  |                |           |                |   |   |             |     | ÎÈ  |               | ÷       |              | TR            | 見)             |    | $\overline{\mathbf{V}}$ |            |    | $\mathbf{X}$ |          |     |                |
| 2  |                |           |                |   |   |             |     |     | <b>.</b>      | J.      |              | 15            | $\mathcal{R}'$ |    | ~                       | 1          | 4  |              |          |     |                |
| ~  |                |           |                |   |   |             |     |     |               |         |              |               |                |    |                         |            |    |              |          |     |                |
| Ø  |                |           |                |   |   |             |     | =   |               |         |              | $\rightarrow$ |                | 1  |                         | <b>_</b> ⇒ | 67 |              | i)       |     |                |
| Ì  |                |           |                |   |   |             |     |     |               |         | V            | /             | F.             |    | 人                       |            | 2  |              | \$       |     |                |
|    |                |           |                |   |   |             |     | -   | _             | 4       |              | <b>*</b> /    |                |    |                         | -          |    | _,           |          |     |                |
|    |                |           |                |   |   |             |     |     |               |         |              |               |                |    | e lie .                 |            |    |              | -        |     |                |
|    |                |           |                |   |   |             |     |     |               | 7       |              | E             | 3.             | A  |                         | 4          | ΎΓ | 1            |          |     |                |
|    |                |           |                |   |   |             |     |     |               |         | X            | 17            |                | E  | R                       | 1          | YX |              |          |     |                |
|    |                |           |                |   |   |             |     |     |               |         |              | / =           |                |    |                         |            |    |              |          |     | ~              |
|    |                |           |                |   | 1 |             | -   |     |               |         |              |               |                |    |                         |            |    |              |          |     |                |

图 3-31-1

点击复选框, 隐藏或显示相应的图层内容。比如点击侧栏中的 "正文层"前面的复选框, 使其变为□, 可以隐藏正文层如下图:

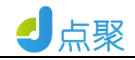

|    |                |     |                |      |     |     | 图层 | 层导览.          | ofd - 点  | 、聚OFD將 | 反式软件V      | 3.0 |               |     |           |   |   | _ |   |   | × |
|----|----------------|-----|----------------|------|-----|-----|----|---------------|----------|--------|------------|-----|---------------|-----|-----------|---|---|---|---|---|---|
| 2  | 文件( <u>F</u> ) | 4   | 编辑( <u>E</u> ) |      | 文档( | D)  | 视图 | 蟚( <u>V</u> ) |          | 工具(    | <u>T</u> ) | 帮助  | 力( <u>H</u> ) |     |           |   |   |   |   |   |   |
| ·  |                |     | 0              | K    | < < | 1/1 |    | >             | K        | Q      | 100%       | •   | Ø             | »   | <b>*</b>  | > |   | ~ | » | 8 | • |
|    | 图层             |     |                | Ē    |     |     |    |               |          |        |            |     |               |     |           |   |   |   |   |   | ^ |
|    | も 第1页          |     |                | - 11 |     |     |    |               |          |        |            |     |               |     |           |   |   |   |   |   |   |
| := |                | 背景樽 | 莫版1            | - 11 |     |     |    |               |          | -      | -          | -   | _             |     |           |   |   |   |   |   |   |
| 88 |                | 背景层 | ∃1             |      |     |     | T  |               | <b>,</b> | 5      |            |     |               | 1   | 大         | î | 5 | R |   |   |   |
| E  |                | 正文层 | ₹1.            |      |     |     | F  |               |          | 5      | Į.         | 17  |               | ×   |           |   | 4 |   | • |   |   |
|    |                | 前景樽 | 莫版1            |      |     |     |    |               | 1        | ~      | - 1        | -   |               | . ! |           | 2 |   | • |   |   |   |
| -  |                | 前景层 | ₹1             | - 1  |     |     |    |               |          |        |            |     |               |     |           |   |   |   |   |   |   |
| ≫  | 1              |     |                | - 11 |     |     |    |               |          |        |            |     |               |     |           |   |   |   |   |   |   |
|    |                |     |                |      |     |     |    |               |          |        |            |     |               |     |           |   |   |   |   |   |   |
| 0  |                |     |                |      |     |     |    |               |          |        |            |     |               |     |           |   |   |   |   |   |   |
| R  |                |     |                |      |     |     |    |               |          |        |            |     |               |     |           |   |   |   |   |   |   |
|    |                |     |                | - 11 |     |     |    | ,             | <u> </u> | - 1    |            |     | $ \ge $       | h   | ۶Ŀ        | î | 5 | R |   |   |   |
| .0 |                |     |                | - 11 |     |     |    |               |          | y      |            | F   |               | ×   | $\square$ |   | X |   | 5 |   |   |
|    |                |     |                |      |     |     | -  |               | <b>-</b> |        |            | / 6 | -             |     | 1         |   | - | - |   |   |   |
|    |                |     |                | - 11 |     |     |    |               |          |        |            |     |               |     |           |   |   |   |   |   |   |
|    |                |     |                | - 11 |     |     |    |               |          |        |            |     |               |     |           |   |   |   |   |   |   |
|    |                |     |                | - 11 |     |     |    |               |          |        |            |     |               |     |           |   |   |   |   |   |   |
|    |                |     |                |      |     |     |    |               |          |        |            |     |               |     |           |   |   |   |   |   |   |
|    |                |     |                |      |     |     |    |               |          |        |            |     |               |     |           |   |   |   |   |   | ~ |
|    |                |     |                | <    |     |     |    |               |          |        |            |     |               |     |           |   |   |   |   | > |   |

图 3-31-2

#### 3.33 附件导览

打开带有附件的 OFD 文档,点击侧栏中的"附件" 《标签 (如 没有显示,请右键单击工具条,在弹出的菜单中勾选"文件附件"菜单),显示如下图 3-32-1 所示的附件导览:

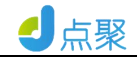

|                                                                                                    |                          |                                                                        |               |                | 附件导览.0         | FD - 点聚OFD版式转   | 次件V3.0 |            |     | -    | □ × |
|----------------------------------------------------------------------------------------------------|--------------------------|------------------------------------------------------------------------|---------------|----------------|----------------|-----------------|--------|------------|-----|------|-----|
| -                                                                                                    | 文件( <u>F</u> )           | 编辑( <u>E</u> )                                                         | 文             | .档( <u>D</u> ) | 视图( <u>V</u> ) | 工具( <u>T</u> )  | 帮助(    | <u>H</u> ) |     |      |     |
|                                                                                                    |                          |                                                                        | K             | <b>〈</b> 1/9   | >              | X Q 10          | 0% - 🕻 | 🔊 » 🔰      | » 💄 | × 🕺  | • • |
|                                                                                                    | 附件                       | s<br>.ps<br>.58549.00 KB<br>1期:2017/9/7<br>3<br>期:2017/9/7<br>s<br>.ps | Ξ<br>LO<br>LO |                |                | 用               | 户      | 手          | 册   |      | ^   |
| <ul> <li>こ         の         の</li></ul> | ハハ3<br>用途:<br>创建日<br>修改日 | 1期:2017/9/7:<br>1期:2017/9/7:                                           | 10            |                | 点聚 0 FD 版.     | 式文档处理系统 V 3.0 用 | 1户手册   |            |     | 1/34 |     |
|                                                                                                    |                          |                                                                        | <             |                |                |                 | 目      | 录          |     |      | ~   |

图 3-32-1

单击附件列表项,显示对应附件的内容(如果是可显文件); 右键单击文件附件列表项,弹出如下图所示右键菜单:

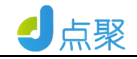

|                                                                                                    |                                                                                         |                                                              |              | 附件导览.01          | FD - 点聚OFD版式转   | r件V3.0         |         | 1000 | □ ×    |
|----------------------------------------------------------------------------------------------------|-----------------------------------------------------------------------------------------|--------------------------------------------------------------|--------------|------------------|-----------------|----------------|---------|------|--------|
| Ż                                                                                                    | て件( <u>F</u> )                                                                          | 编辑( <u>E</u> )                                               | 文档( <u>D</u> | ) 视图( <u>V</u> ) | 工具( <u>T</u> )  | 帮助( <u>H</u> ) |         |      |        |
| C                                                                                                    |                                                                                         |                                                              | КК           | 1/9              | X Q 100         | )% 🔹 🔎 »       | * 🕊 » 🕹 | 🗶 »  | ~ •    |
|                                                                                                    | 附件<br>電 <mark>附件1.xp</mark><br>格式:x<br>大小:1<br>用途:<br>创建日<br>修改日<br>電<br>附件2.xp<br>格式:x | 5 打开<br>ps<br>5854 导出<br>期:2017/9/7<br>期:2017/9/7<br>s<br>ps | 10           |                  | 用               | 户 弐            | 戶 册     |      | ~      |
| <ul><li>■</li><li></li><li></li></ul> <li></li> | 大小:3<br>用途:<br>创建日<br>修改日                                                               | 06710.00 KB<br>期:2017/9/7<br>期:2017/9/7                      | 10<br>10     | 点聚 0 FD 版式       | 戊文档处理系统 V 3.0 用 | 户手册            |         | 1/34 |        |
|                                                                                                    |                                                                                         |                                                              | <            |                  |                 | 目 录            |         |      | ×<br>> |
|                                                                                                    |                                                                                         |                                                              |              |                  | 图 3-32-2        |                |         |      |        |

单击附件旁边的功能按钮<sup>3</sup>,可查看选中的附件属性如下图所示

的:

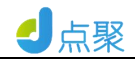

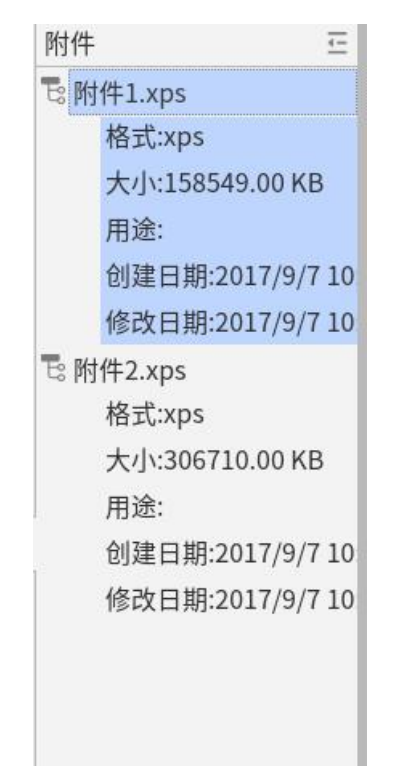

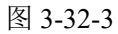

单击图 3-32-2 所示"导出"菜单,弹出如下图所示对话框:

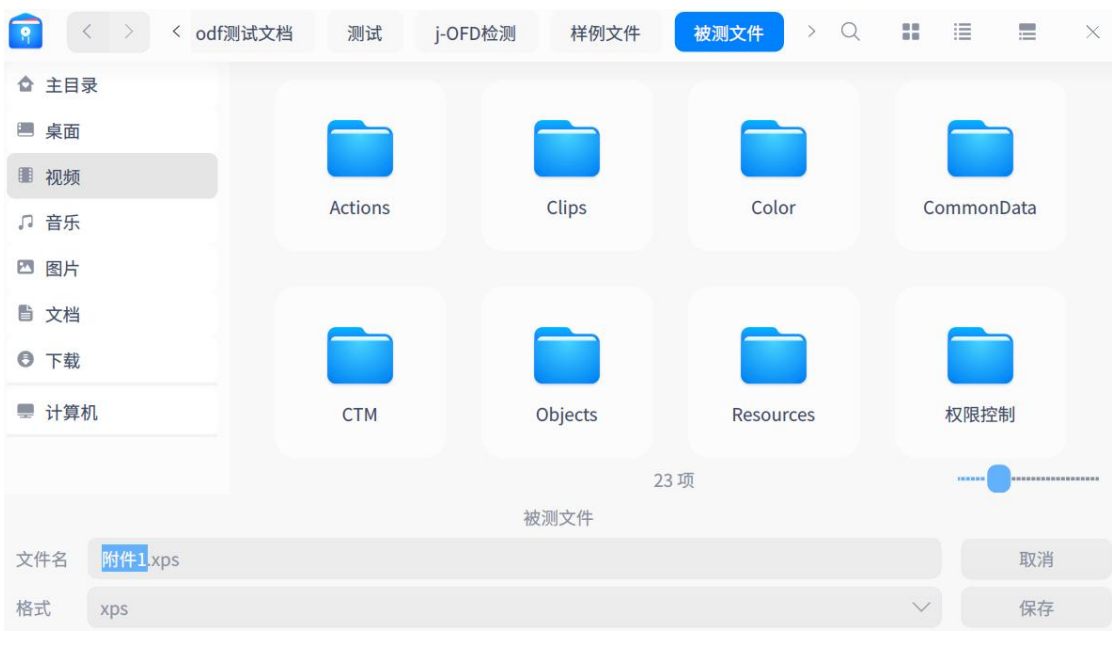

图 3-32-4

选取路径,单击"保存"按钮可下载保存附件。

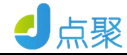

3.34 签名验证

#### 3.34.1 验证签章

打开 OFD 文件,插上 Ukey,点击工具栏栏中的"电子印章"

先弹出 PING 码框, 输入 PING 码

|    |    | 输入密码 |    | × |
|----|----|------|----|---|
| 密码 |    |      |    |   |
|    | 取消 |      | 确定 |   |

图 3-33-1

输入成功后点击确定,盖章成功如下图:

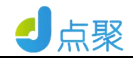

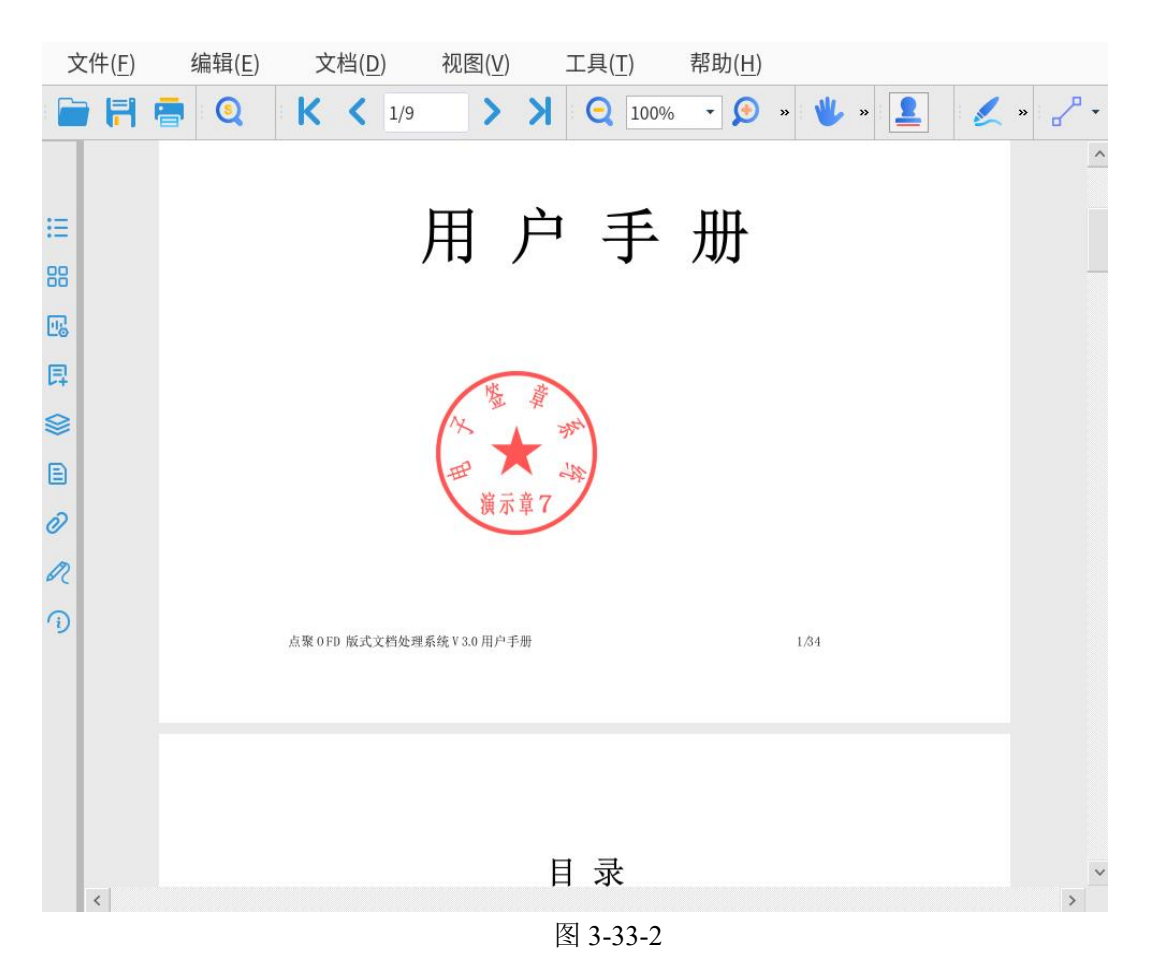

#### 3.34.2 验证签章

打开带有签章的 OFD 文件,点击左侧栏中的"签名" 《标签,显示下如图所示信息:

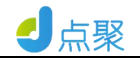

|     |                |                |   |                | 附件导览.C         | DFD - 点聚OFD版式转  | 次件V3.0         |     |               | -    |   | × |
|-----|----------------|----------------|---|----------------|----------------|-----------------|----------------|-----|---------------|------|---|---|
| ý   | て件( <u>F</u> ) | 编辑( <u>E</u> ) | Ż | て档( <u>D</u> ) | 视图( <u>V</u> ) | 工具( <u>T</u> )  | 帮助( <u>H</u> ) |     |               |      |   |   |
|     |                |                | K | <b>〈</b> 1/9   | >              | X Q 10          | 0% - 🔎         | » 🖐 | »             | ۰ 🔪  | • | • |
|     | 签名             |                | Ξ |                |                |                 |                |     |               |      |   | ^ |
| :=  | 1 <u>2</u> 41  |                |   |                |                | 用               | 户:             | 手   | <del>ЛЛ</del> |      |   |   |
| 88  |                |                |   |                |                | / 14            | /              | • / |               |      |   |   |
| 28  |                |                |   |                |                |                 |                |     |               |      |   |   |
| 厚   |                |                |   |                |                |                 | 整 章            |     |               |      |   |   |
|     |                |                |   |                |                | X               |                |     |               |      |   |   |
|     |                |                |   |                |                | Here is         | 前章7            |     |               |      |   |   |
| 0   |                |                |   |                |                |                 |                |     |               |      |   |   |
| 2   |                |                |   |                |                |                 |                |     |               |      |   |   |
| 'IJ |                |                |   |                | 点聚 0 FD 版      | 式文档处理系统 V 3.0 月 | 户手册            |     |               | 1/34 |   |   |
|     |                |                |   |                |                |                 |                |     |               |      |   |   |
|     |                |                |   |                |                |                 |                |     |               |      |   |   |
|     |                |                |   |                |                |                 |                |     |               |      |   |   |
|     |                |                |   |                |                |                 | 日長             | ₽.  |               |      |   | ~ |
|     |                |                | < |                |                |                 |                |     |               |      | > |   |

图 3-33-3

右键单击图 3-33-1 所示页面上的印章图片,弹出如下图所示菜 单:

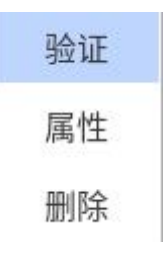

图 3-33-4

单击图 3-33-2 所示"印章信息"菜单,可以查看如图 3-33-3 所示侧栏中的印章信息:

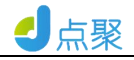

| 文件( <u>F</u> ) 丝 | 编辑( <u>E</u> ) 文档( <u>D</u> | ) 视图( <u>V</u> ) 工具( <u>T</u> ) 帮助( <u>H</u> )          |          |
|------------------|-----------------------------|---------------------------------------------------------|----------|
| 📄 🖪 🚍            | Q K <                       | 1/9 > X Q 100% - O » U »                                | <b>≗</b> |
| 签名               | Œ                           |                                                         | ^        |
| 签章1              |                             | 签章信息                                                    | ×        |
| Ξ                | (2)赤白(2)                    | ·                                                       |          |
| 00               | 印草名称                        | 演示草(                                                    |          |
| 00               | 印草ID                        | 001                                                     | -        |
|                  | 印章版本号                       | 1                                                       | -        |
| B                | 印章类型                        | Public                                                  | -        |
| L+               | 印章有效起始时间                    | 2020/04/14 06:36:16                                     | -        |
| 8                | 印章有效终止时间                    | 2120/04/14 06:36:16                                     | -        |
| Ð                | 印章创建时间                      | 2020/04/14 06:36:16                                     |          |
|                  | 制章人                         | 051@test57@8123456789@1                                 |          |
| 0                | 制章证书序列号                     | 1039 0551 06                                            |          |
| 1                | 制章证书颁布者                     | CFCA TEST SM2 OCA1                                      |          |
| 61               | 制章证书DN                      | C=CN, O=CFCA TEST OCA1, OU=bjdianju, OU=bjdianju, CN=0… |          |
| 0                | 制章证书起始时间                    | 2020/04/14 06:12:00                                     |          |
|                  | 制章证书终止时间                    | 2021/04/14 15:59:59                                     | 1/34     |
|                  | 用土井かたナキ                     |                                                         |          |
|                  | 加载签章信息成功!                   | 关闭                                                      |          |
|                  | _                           |                                                         |          |
|                  | _                           |                                                         |          |
|                  |                             |                                                         |          |
|                  |                             |                                                         |          |
|                  |                             | 日 录                                                     | ~        |
|                  | <                           |                                                         | >        |

图 3-33-5

3.35 OCR 识别

# 3.35.1 打开需要 OCR 识别的文档

| <ul> <li>□ □ □ □ □ □ ○ ○ ○ ○ ○ ○ ○ ○ ○ ○ ○ ○ ○ ○</li></ul>                                                                                                    | 文件 | E) 编辑(E) | 文档(D) | 视图(⊻)   | 工具( <u>T</u> ) | 帮助(日)                                                             |
|----------------------------------------------------------------------------------------------------|----|----------|-------|---------|----------------|-------------------------------------------------------------------|
| <ul> <li>(二)总结上报除投(2021年1月1日至10日)</li> <li>各级各部门要对整改落实情况进行认真挑理正总,形成<br/>等面报告,并按照本方案明确的时间节点,分批分项报告项整<br/>治工作领导小组工作专班。报告要附具体问题整改落实情况<br/>清单和加强改进工作的政策,措施,办法。</li> <li>四工作要求</li> <li>(一)发病政治站位,就一思想认识。各级各部门要把抓<br/>好反馈问题整改作考照行"两个维护"的实际行动,认真学习<br/>贯相习近平总书记关于安全生产的重要论述和指示批示精<br/>神,全面落实党中央、国务党和省委、省政府关于安全生产工<br/>作的各项决策部署,牢固树立总体国家安全观,坚持人民至<br/>上、生命至上,进一步强化"四铁"举排,坚决守住不发生重辩<br/>大生产安全部故的焦线,坚决维护人民野广大会、切<br/>实担负起"促一方发展,保一力平安"的政治责任。</li> <li>(二)加强发成落实,减数工作合力。各级各部门要严格<br/>常实方案整成要求,如化整改措施,居居压实责任,以坚定的</li> </ul> |    | 1 🖷 🖄 🍳  | SC K  | ( ( 1/1 | K <            | Q 100% • 9 💥 🗉 + 🥹 🕾 🖃 🕊 🖪 🙎 🧮 🖉 🖉 🖉 🖉 🖉 🔛 🕄 🗒                    |
| 决心和有力的举措,逐条逐项抓好问题整改落实,确保一改<br>到底。<br>(三)强化监督考核,严肃违责问责。对于整改内容,各<br>级各部门要坚持跟踪指导检查,严格考核验收,确保整改工作                                                                                                    |    |          |       |         | K <            | <ul> <li>(二) 100% · 2 · 2 · 2 · 2 · 2 · 2 · 2 · 2 · 2 ·</li></ul> |

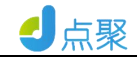

# 3.35.2 点击 OCR 识别按钮

| 文件 | =( <u>F</u> ) | 编辑( <u>E</u> ) | 文档( <u>D</u> )                | 视图( <u>V</u> ) | 工具( <u>T</u> ) | 帮助( <u>H</u> ) | 组件( <u>M</u> )  |
|----|---------------|----------------|-------------------------------|----------------|----------------|----------------|-----------------|
|    | 7 🖷           | 2              | K 首页( <u>F</u> )              | 1/1            | ) K <          | 2 100% -       | ۱ 🔀 🔍           |
|    |               |                | < 上一页( <u>P</u> )             |                | -              |                | (=) # 4 L       |
|    |               |                | > 下一页( <u>N</u> )             |                |                |                | (二)芯培工          |
| := |               |                | <mark>メ</mark> 末页( <u>L</u> ) |                |                |                | 各级各部门。          |
| 88 |               |                | 跳至页面( <u>G</u> )              |                | 1.00           | 书司             | 面报告,并按照         |
| 50 |               |                | 签章工具                          | •              |                | 治日             | L作领导小组.         |
| Lo |               |                | 密码保护                          |                |                | 清单             | 阜和加强改进.         |
| 昂  |               |                | 加密封装                          |                |                |                | 四、工作要求          |
|    |               |                | 页面管理                          | Þ              |                |                | (一)提高政          |
|    |               |                | Ocr识别                         |                |                | 好厉             | <b>反馈问题整改</b> , |
| n  |               |                |                               |                |                | 田山             | 山北口马开           |

# 3.35.3 OCR 文字识别中

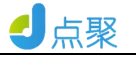

# 3.35.4 识别后文档文字对比

|                              | (=/dom)(())))(1011+1/311=101)                                                     |
|------------------------------|-----------------------------------------------------------------------------------|
| (三)总结上报阶段(2021年1月1日至10日)     | 各级各部门要对整改落实情况进行认真梳理汇总,形成                                                          |
| 各级各部门要对整改落实情况进行认真梳理汇总,形成     | 书面报告,并按照本方案明确的时间节点,分批分项报专项整                                                       |
| 书面报告,并按照本方案明确的时间节点,分批分项报专项整  |                                                                                   |
| 治工作领导小组工作专班。报告要附具体问题整改落实情况   | 治工作领导小组工作专址、报告要附具体问题整改落买情况                                                        |
| 清单和加强改进工作的政策、措施、办法。          | 清单和加强改进工作的政策、措施.办法                                                                |
| 四、工作要求                       |                                                                                   |
| (一)提高政治站位,统一思想认识。各级各部门要把抓    | 四、工作要求                                                                            |
| 好反馈问题整改作为践行"两个维护"的实际行动,认真学习  | (一)提高政治站位,统一思想认识。各级各部门要把抓                                                         |
| 贯彻习近平总书记关于安全生产的重要论述和指示统示精    | AT 27 YO MR 27 BERRIND ON YOR CHIEFY A SHARE PARKING CHIEF YOR A 11 M AR 10.      |
| 神,全面落实觉中央、国务院和省委、省政府关于安全生产工  | 对反馈问题整改作为践行"两个理护"的实际行动,认真学习                                                       |
| 作的各项决策部署,牢固树立总体国家安全观,坚持人民至   | 贯彻习近平总书记关于安全生产的重要论述和指示批示精                                                         |
| 上、生命至上,进一步强化"四铁"举措,坚决守住不发生重转 |                                                                                   |
| 大生产安全事故的底线,坚决维护人民群众生命财产安全,切  | 伸,王国海头兄平矢、国穷院和首安、首政府大丁女王王广上                                                       |
| 实担负起"促一方发展、保一方平安"的政治责任。      | 作的各项决策部署,牢固树立总体国家安全观,坚持人民至                                                        |
| (二)加强整改落实,凝聚工作合力。各级各部门要严格    | F 生命至 F 进一+360/"网络                                                                |
| 落实方案整改要求,细化整改措施,层层压实责任,以坚定的  | T' T02T'' 2 200 EV. +10.EV.0 E.1.0 T#10                                           |
| 决心和有力的举措,逐条逐项抓好问题整改落实,确保一改   | 大生产安全事故的底线,坚决维护人民群众生命财产安全,切                                                       |
| 到底。                          | 它相合起"伊二士半星 伊二士甲基"的斯米韦耳                                                            |
| (三)强化监督考核,严肃追责问责。对于整改内容,各    | 关注风险 W 万发版、味 万干文 印刷冶员I                                                            |
| 级各部门要整持跟踪指导检查,严格考核验收,确保整改工作  | (二)加强整改落实,凝聚工作合力。各级各部门要严格                                                         |
| 落地见效,坚决防止已整改问题死灰复燃。要及时上报整改   | 落立方束整改要求 细化整改措施 居居压定毒杆 以坚定的                                                       |
| 信息,主动接受舆论监督和群众监督,形成保安全、抓落实的  | AD 2017 IN LEVAN OVER I CLEVA IN USE A AND AD AD AD AD AD AD AD AD AD AD AD AD AD |
| - 3 -                        | 决心和有力的举措,逐条逐项抓好问题整改落实,确保一改                                                        |
|                              | 到底。                                                                               |
|                              |                                                                                   |

# 3.35.5 点击确定保存识别完成

| 文件( <u>F</u> ) 编辑( <u>E</u> ) 文档( <u>D</u> ) 视图( <u>V</u> ) Ⅰ | .具(J) 帮助( <u>H</u> ) 组件( <u>M</u> )                    |
|---------------------------------------------------------------|--------------------------------------------------------|
| 📄 🛱 🖻 🕑 🍳 👉 🖒 K 🖌 🗤 💙                                         | A Q 100% • Ø X 🗉 • 😂 🕾 💷 🗶 💄 🧵 🗶 🏈 V · Z • U • 🔣 🗹 🗄 🤮 |
|                                                               | ▲<br>(0.05)能分析的目                                       |
| :=                                                            | PAPARO NO DALA.                                        |
|                                                               |                                                        |
| 00<br>E                                                       | (三)总结上报阶段(2021年1月1日至10日)                               |
|                                                               | 各级各部门要社整改变实施识进行认真梳理汇总,形成                               |
|                                                               | 书面报告,并按照本 2 文字四股四字版 点,分批分项报专项整                         |
| 8                                                             | 治工作领导小组工具体问题整改落实情况                                     |
|                                                               | 清单和加 文字识别 大学说 法。                                       |
| Ø                                                             | 四、: 文字识别中                                              |
| R                                                             | (一) 认识。各级各部门要把抓                                        |
| 0                                                             | 好反馈问 护"的实际行动,认真学习                                      |
|                                                               | 贯彻习近平总书记关于安全生产的重要论述和指示批示精                              |
|                                                               | 神,全面落实党中央、国务院和省委、省政府关于安全生产工                            |
|                                                               | 作的各项决策部署,牢固树立总体国家安全观,坚持人民至                             |
|                                                               | 上、生命至上,进一步强化"四铁"举措,坚决守住不发生重特                           |
|                                                               | 大生产安全事故的底线,坚决维护人民群众生命财产安全,切                            |
|                                                               | 实担负起"促一方发展、保一方平安"的政治责任。                                |
|                                                               | (二)加强整改落实,凝聚工作合力。各级各部门要严格                              |
|                                                               | 落实方案整改要求,细化整改措施,层层压实责任,以坚定的                            |
|                                                               | 一 一 一 一 一 一 元 一 元 一 元 一 元 一 元 一 元 一 元 一                |

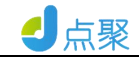

# 3.35.6 点击选择文本按钮

|    | 文件( <u>F</u> ) | 编辑( <u>E</u> ) | 文档(D) | 视图(⊻)        | 工具( <u>T</u> )   | 帮助(日) | 組件(型)                                                                                                    |
|----|----------------|----------------|-------|--------------|------------------|-------|----------------------------------------------------------------------------------------------------|
| 1  | )    🖷         | 2              | SC K  | <b>〈</b> 1/1 | ♥ 手型工具(H)        | 100%  | • 9 X 🗉 • 😹 🖶 • 🖳 💄 🔟 🗶 🏈 🖉 • 2 • U • 🗟 🗷 🖽 🕄 🕂                                                                                                    |
|    |                |                |       |              | 选择文本( <u>T</u> ) |       |                                                                                                    |
|    |                |                |       |              | 注释工具             |       | 权限器试换出                                                                                                    |
| 12 |                |                |       |              | 文本框工具            | × - 1 |                                                                                                    |
| 88 | 3              |                |       |              | 手写铅笔工具           |       |                                                                                                    |
| 1  |                |                |       |              | 水印工具             |       | (三)总结上报阶段(2021年1月1日至10日)                                                                                                    |
| -  | 1              |                |       |              | 掩膜工具             |       | 各级各部门要对整改落实情况进行认真梳理汇总,形成                                                                                                    |
| 5  |                |                |       |              | 修订工具             | + 4   | 书面报告,并按照本方案明确的时间节点,分批分项报专项整                                                                                                    |
| 8  |                |                |       |              | 图章工具             | * j   | 台工作领导小组工作专班。报告要附具体问题整改落实情况                                                                                                    |
| E  | )              |                |       |              | 缩放工具             | ► ÿ   | 青单和加强改进工作的政策、措施、办法。                                                                                                    |
| Ó  | >              |                |       |              | 其它工具             |       | 四、工作要求                                                                                                    |
| 0  | 2              |                |       |              | 😂 选项             |       | (一)提高政治站位,统一思想认识。各级各部门要把抓                                                                                                    |
|    |                |                |       |              |                  |       | a second between the state of the target of the three states and second second se |

#### 3.35.7 识别完成后可选择文本

| 文件(F)    | 编辑( <u>E</u> ) | 文档(D) | 视图(⊻) | 工具( <u>T</u> ) | 帮助( <u>H</u> ) 组件( <u>M</u> )                      |   |
|----------|----------------|-------|-------|----------------|----------------------------------------------------|---|
|          | 1 🖻 🖸          | SC K  | < 1/1 | K <            | Q 100% • Ø 🔀 🗉 • 🖉 🗈 🖳 🛄 🙎 🎣 🖉 · 🖉 • U • 🖾 🗷 🗐 段 📇 |   |
|          |                |       |       |                |                                                    |   |
|          |                |       |       |                | 权限继续批                                              |   |
| <b>H</b> |                |       |       |                |                                                    |   |
| 88       |                |       |       |                |                                                    |   |
| E        |                |       |       |                | <u>(三)总结上报阶段(2021年1月1日至10日)</u>                    |   |
| B        |                |       |       |                | 各級各部门要对整改落实情况进行认真梳理汇总,形成                           |   |
| 0        |                |       |       |                | 书面报告,并按照本方案明确的时间节点,分批分项报专项整                        |   |
| ~        |                |       |       |                | 治工作领导小组工作专班、报告要附具体问题整改落实情况                         |   |
|          |                |       |       |                | 清单和加强改进工作的政策、措施、办法。                                |   |
| 0        |                |       |       |                | 四、工作要求                                             |   |
| R        |                |       |       |                | (一)提高政治站位,统一思想认识。各级各部门要把抓                          |   |
| 0        |                |       |       |                | 好反馈问题整改作为毁行"两个维护"的实际行动,认真学习                        |   |
|          |                |       |       |                | 贯彻习近平总书记关于安全生产的重要论述和指示批示精                          |   |
|          |                |       |       |                | 神,全面落实党中央、国务院和省委、省政府关于安全生产工                        |   |
|          |                |       |       |                | 作的各项决策部署,牢固树立总体国家安全观,坚持人民至                         |   |
|          |                |       |       |                | 上、生命至上,进一步强化"四铁"举措,坚决守住不发生重特                       |   |
|          |                |       |       |                | 大生产安全事故的底线,坚决维护人民群众生命财产安全,切                        |   |
|          |                |       |       |                | 实担负起"促一方发展、保一方平安"的政治责任。                            |   |
|          |                |       |       |                | (二)加强整改落实,凝聚工作合力。各级各部门要严格                          |   |
|          |                |       |       |                | 落实方案整改要求,细化整改措施,层层压实责任,以坚定的                        |   |
|          |                |       |       |                | 决心和有力的举措,逐条逐项抓好问题整改落实,确保一改                         |   |
|          |                |       |       |                | 2                                                  | v |

3.36 帮助

点击菜单条上的"帮助"菜单,弹出如下图 3-34-1 所示菜单:

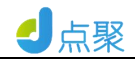

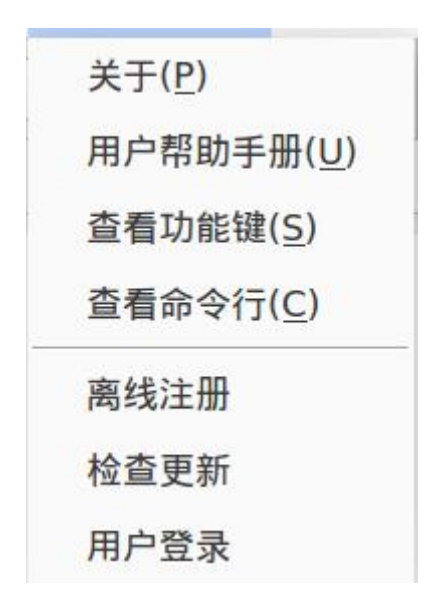

图 3-34-1

点击如图 3-34-1 所示"关于"菜单,弹出如下图 3-34-2 所示包 含软件版本号及版权信息界面:

| 关于                                                                                                    | × |
|----------------------------------------------------------------------------------------------------|---|
| 点聚OFD版式软件V3.0<br>版本: 3.0.20.0721 高级版 软件已注册!                                                              |   |
| 点聚OFD阅读器是北京点聚信息技术有限公司基于OFD文件开发的客户端软件,可实现OFD文件的打开、阅读、保存、打印、查找文字、翻页阅读、文件缩放、全屏显示、视图切换、目录查看、缩略图、语义、书签、附件等功能。 |   |
| Copyright © 2016-2020 北京点聚信息技术有限公司 保留所有权利                                                                |   |
| 联系我们<br>公司电话: 4006-3426-58<br>电子邮箱: support@dianju.cn<br>公司网址: http://www.dianju.cn/                     |   |

图 3-34-2

点击如图 3-34-1 所示"帮助"菜单,可查看点聚点聚 OFD 版式

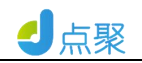

软件系统用户手册。